# 学习中心/考点 一体化平台考试操作流程 (培训操作手册)

## 2022年4月

| 学习中心/考点1                                    |
|---------------------------------------------|
| 目录错误!未定义书签。                                 |
| 项目整体架构                                      |
| 各角色操作的业务范围及流程                               |
| 纸考3                                         |
| 网考4                                         |
| 考点维护的四级管理流程4                                |
| 考点编排的四级管理流程                                 |
| 学习中心/考点                                     |
| 1.考点管理-考点维护6                                |
| 1.1 考点人员管理(学习中心/考点管理员)7                     |
| 1.2考点信息变动(学习中心管理员)10                        |
| 1.3 查看绑定班级(学习中心管理员)10                       |
| 1.4 考场管理(学习中心管理员/考点管理员)11                   |
| 2. 查看考试计划(学习中心管理员/考点管理员)11                  |
| 3.组织考生报考(学习中心管理员)12                         |
| <b>4.1</b> 设置时间(学习中心管理员/考点管理员)15            |
| 5.1 考场编排                                    |
| <b>5.1.1</b> 网考的编排(学习中心管理员/考点管理员) <b>17</b> |
| 5.1.2 纸考编排                                  |
| 5.2 考点计划维护                                  |
| <b>5.3</b> 打印门签(学习中心管理员/考点管理员)20            |

### 目录

## 项目整体架构

|          |                       |            |            | 在:     | 线考试一体化 | 平台 B/S          |          |                  |
|----------|-----------------------|------------|------------|--------|--------|-----------------|----------|------------------|
| <u> </u> | 考务管理                  |            |            |        |        | 题库管理            |          | 在线考试实施           |
|          | <b>センシン1bil</b> 2八曜日本 |            |            |        |        |                 | 网考客户端    |                  |
| 考点管理     | 考场管理                  | 考点权限       | 考试计划维护     | 课程     | 早节和识点  | 赵王昌珪            | HURS SKA | 登录 信息确认 身份识别     |
| 考试试卷     | 时间单元                  | 计划进度       | 组织考试       | 纸考/机考  | 试题处审   | 试题复审            | 自动组卷     | 设备检查实时控制 获取试卷    |
| 5:##     | 编用                    | 查看         | 扳考/借考      | 编排     | 错题汇总   | 组卷策略            | 试卷评审     | 页面答题 调用软件 提交试卷   |
| 订单管理     | 成绩管理                  | 信息公告<br>管理 | 基础信息<br>管理 | 考务总览   | 保密协议   | 人工组卷            | 试题统计     | 适用"固定/任意场地"考试    |
|          |                       | 在线阅券       |            |        |        | 老风老纪            |          | 移动端              |
| A705     |                       |            |            |        |        | 100120          |          | 考试查询  考生报考  成绩查询 |
| 合题卡官理    | 阅卷老师                  | 向管理)  阅    | 卷任务管理      | 考纪管理   | 责任书管理  | 责任书管理 违规管理 监考报告 |          |                  |
| 按试卷分配    | 按题型                   | 分配 阅       | 卷进度统计      | 巡考考点筛查 | 考点投诉   | 考点动态评价          | 巡考人员库    | 洞思推达 有生态到 有风荷纪   |
| 主观题阅卷    | 客观题                   | 阅卷    阅    | 卷任务撤销      | 巡考任务管理 | 考生签到   | 云监考             | 报表管理     | 在线考试 模拟测试 身份核验   |
|          |                       |            |            |        |        |                 |          | 适用"任意场地"考试       |
|          |                       |            |            |        | 接口层    |                 |          |                  |
|          |                       |            |            |        | 数据中台   | ì               |          |                  |

## 各角色操作的业务范围及流程

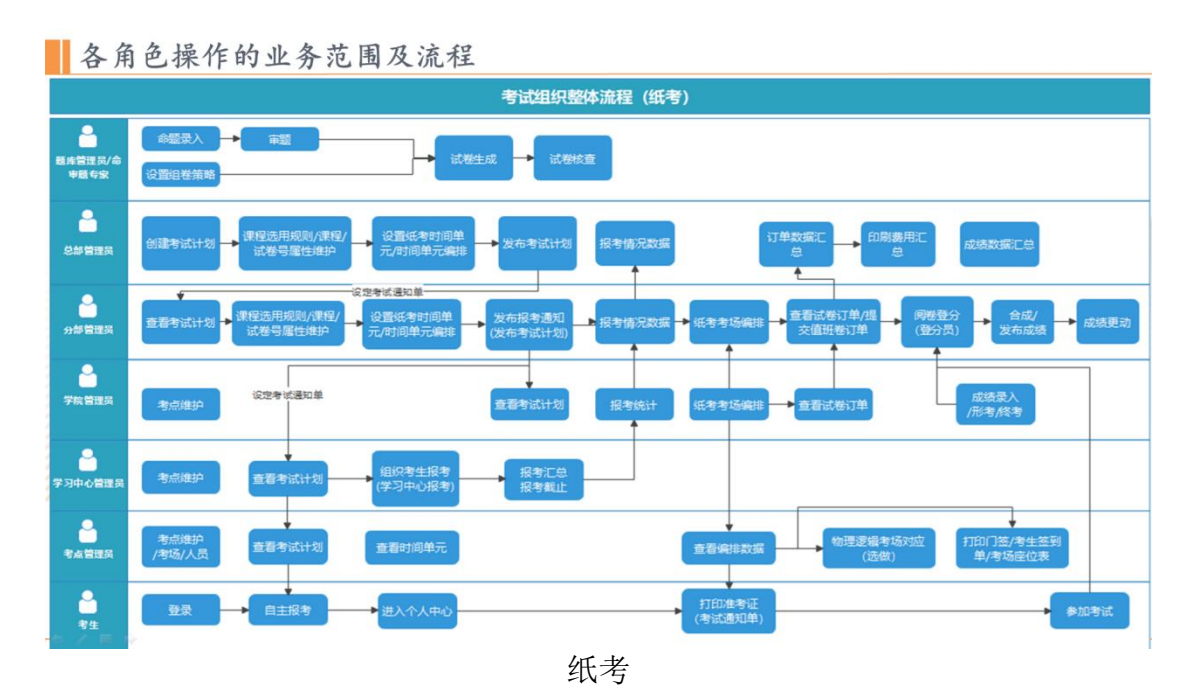

3

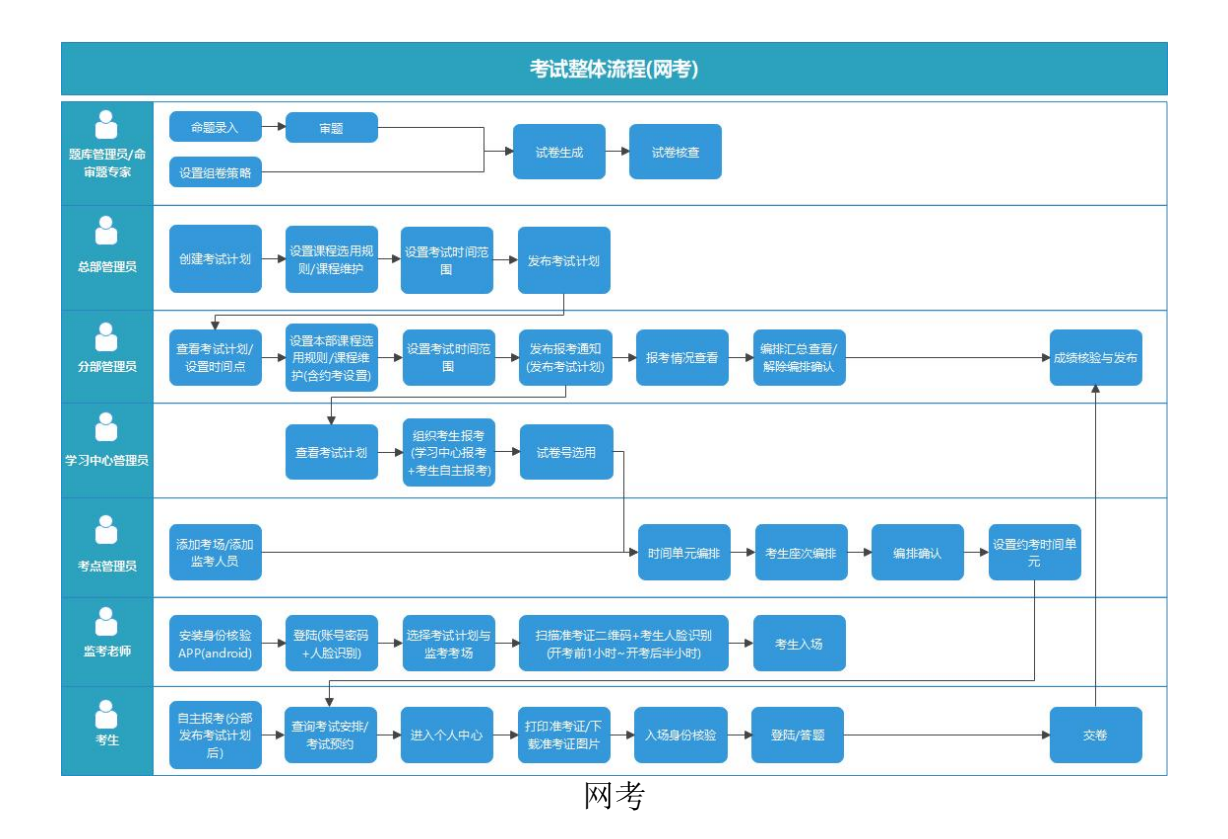

## 考点维护的四级管理流程

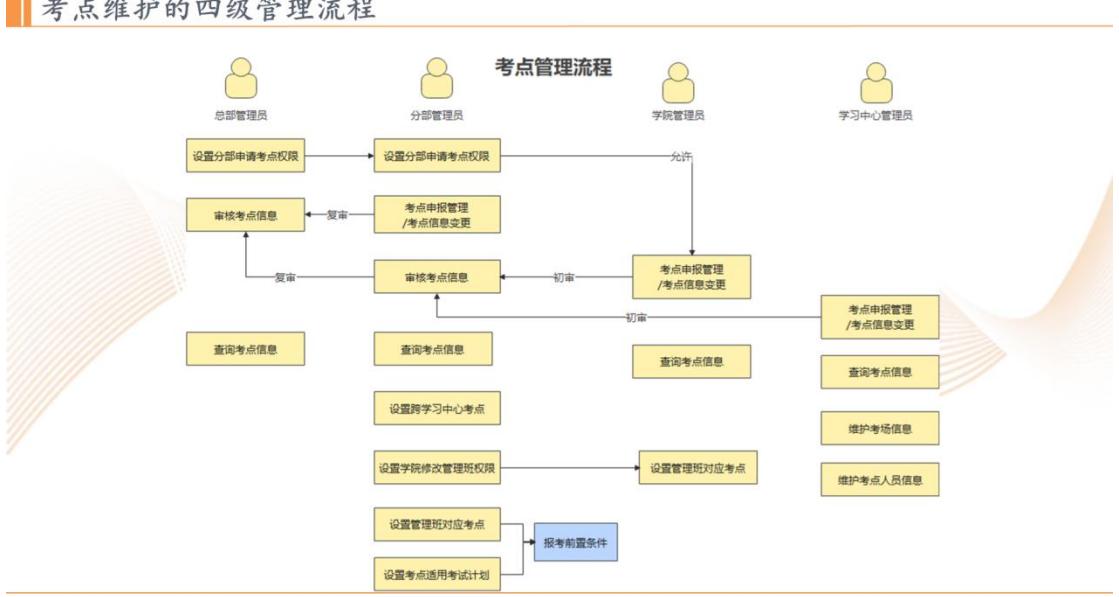

考点维护的四级管理流程

## 纸考编排的四级管理流程

考场编排的四级管理流程

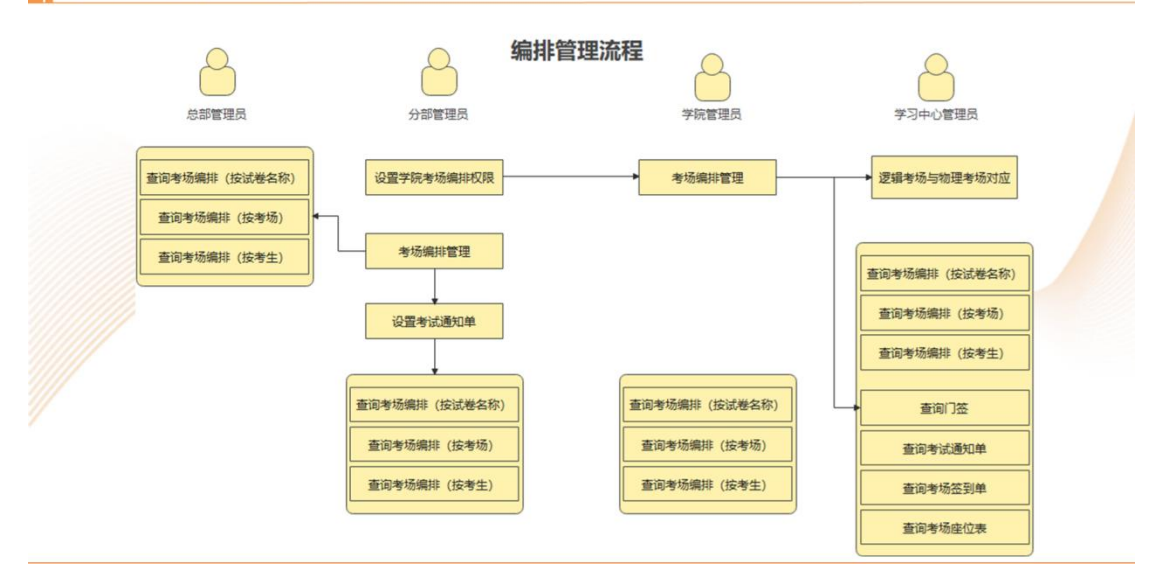

输入融合门户登录地址: <u>http://one.ouchn.cn/</u>, 输入账号、密码系统。

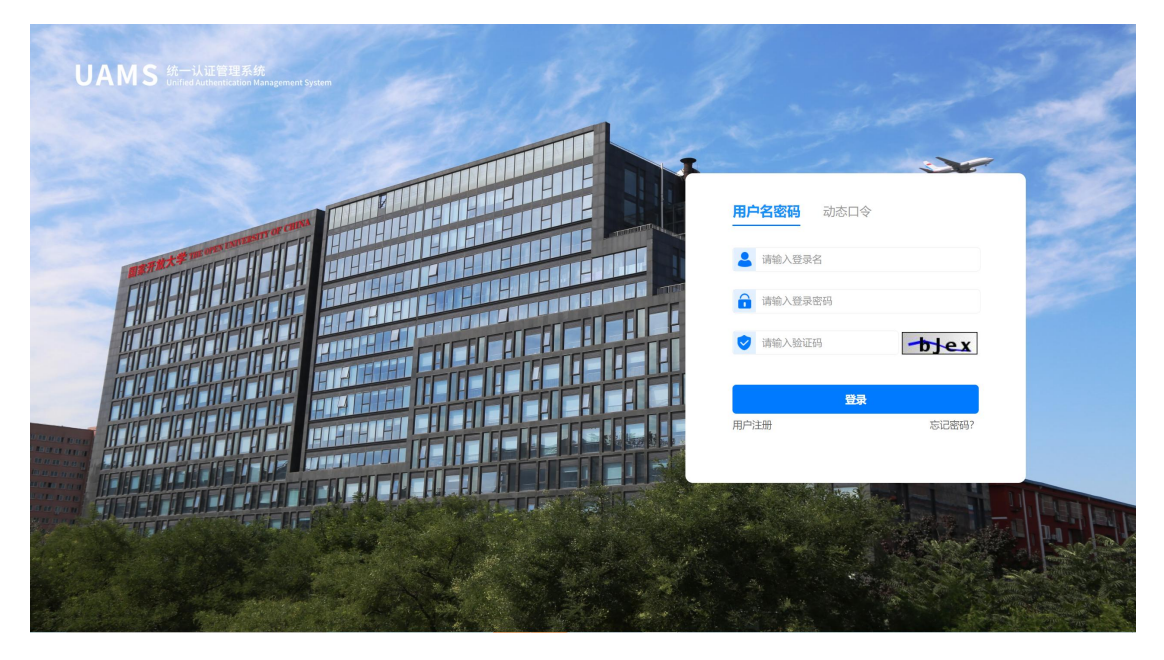

成功后进入到融合门户,拉到最下方,点击考试管理(教师端)图标,进入考试系统。

| 1 数时                                        | 常用应                         | 用 我的待办 我的                                 | 申请                                           |             |                        | 11:100                                                                                   | 我的消息                         | 桥 |
|---------------------------------------------|-----------------------------|-------------------------------------------|----------------------------------------------|-------------|------------------------|------------------------------------------------------------------------------------------|------------------------------|---|
| 朱号:                                         |                             |                                           |                                              |             |                        |                                                                                          | - 10                         |   |
| 个人信息                                        |                             |                                           | <u>N</u>                                     |             |                        |                                                                                          |                              |   |
|                                             |                             |                                           | 暂无应用暇~                                       |             |                        |                                                                                          | HE PLUMED.                   |   |
|                                             |                             | 340                                       | re formatel [manufact]                       |             |                        |                                                                                          |                              | - |
|                                             |                             |                                           |                                              |             |                        |                                                                                          |                              |   |
|                                             |                             |                                           | ◆ 系统直通4                                      | ¥ 🔷 ——      |                        |                                                                                          |                              |   |
|                                             |                             |                                           |                                              |             |                        |                                                                                          |                              |   |
|                                             |                             |                                           |                                              |             |                        |                                                                                          |                              |   |
|                                             |                             |                                           | 业务管理                                         |             |                        |                                                                                          |                              |   |
| <b>同</b> 招生影练                               | +黎用                         | 前案系统                                      | 业务管理<br>+ 常用<br>》                            | 老试彩饰        | +雅用<br>》               |                                                                                          | + <b>常</b> 用<br>>            |   |
| 2 招生系统                                      | +第用<br>≫                    | <b>运</b> 教务系统                             | 业务管理<br>+ / 第用<br>》                          | 考试系统        | + 雅用<br>≫              | 1 教学平台                                                                                   | • <b>常用</b><br>》             |   |
| 图 招生系统                                      | + ¥用<br>><br>+ 常用           | • 救务系统                                    | 业均管理<br>+发用<br>- 次用                          | 考试系统        | +激用<br>≫<br>+激用        |                                                                                          | +常用<br>                      |   |
| <ul> <li>祝生系统</li> <li>役友服务平台</li> </ul>    | + ¥用<br>》<br>+ ¥用<br>》      | <ul> <li>● 秋気系统</li> <li>● 新賀峰</li> </ul> |                                              | 本試系统 変調商城后台 | + 雅用<br>②<br>+ 雅用<br>》 | <ul> <li>         • 教学平台          • 教学平台      </li> <li>         • 成量监测     </li> </ul>  | +東西<br>><br>+東西<br>平台 >      |   |
| <ul> <li>- 脱生系统</li> <li>(支援男平台)</li> </ul> | +繁用<br>》<br>+繁用<br>》<br>+繁用 | <ul> <li>於方形坑</li> <li>(1) 好资所</li> </ul> | +978<br>-976<br>-976<br>-976<br>-976<br>-976 | 考试系统        | +溜用<br>②<br>+溜用<br>→   | <ul> <li>         • 教学平台          • 教学平台      </li> <li>         • 成量常報      </li> </ul> | +漢司<br>><br>+漢四<br>平台<br>+茂司 |   |

### 1.考点管理-考点维护

打开"考务管理"-"考点管理" - "考点维护"

考点人员信息维护:此页面能看到 主考, 考点管理员, 监考老师 三种类型 的用户。

|          |                         |                              |                    | 6             |                   |             |        |       |            |
|----------|-------------------------|------------------------------|--------------------|---------------|-------------------|-------------|--------|-------|------------|
| 考点,      | 人员管理                    | 考点信息变动                       | 查看绑定班级             | 考场管理          | 考点违纪处理结果          |             |        |       |            |
| 人员角色:    |                         | 照片上传状态:                      |                    | 人员信息:         |                   |             |        |       |            |
| 全部       |                         | ~ 全部                         | ~                  | 请输入姓名/人员编号    | 查询                | 重置          |        |       |            |
| 新増人员     | <mark>13</mark><br>导入人员 | 导出人员                         | 14<br>下载人员模板       | (*监考教师必须导入照片, | 照片命名为"手机号.jpg",压缩 | 誠*.zip文件上传) |        |       |            |
|          | 账号                      | 姓名                           | 教职工号               | 人员角色          | 联系电话              | 照片上传状态      | 状态     |       |            |
|          | aaaaa                   | 梁非凡                          | 202098001          | 考点管理员         | 18620392132       | 未上传         | 启用     | 查看    | 23<br>取消设置 |
|          | bbbbbb                  | 董晓茹                          | 202098002          | 主考            | 18620392135       | 已上传         | 启用     | 查看    | 24<br>取消设置 |
|          | 18620392135             | 李四                           | 202098003          | 监考教师          | 18620392135       | 已上传         | 停用     | 启用    | 修改删        |
| 说明: ①此   | 比页面能看到 主考,              | 考点管理员, 监考老师                  | 5 三种类型的用户          |               | 共20条数据 < 1        | 2 3 4 5 6   | 7 10 > | 10条/页 | > 跳        |
| 2-       | 一个考点管理员, 词              | 可同时管理多个考点,但是                 | 是每次登录系统后,          | 都必须选择其中一个考点   | 进行管理              |             |        |       |            |
| 3 -      | 一个主考,同时只                | 能归属于一个考点                     |                    |               |                   |             |        |       |            |
| ④!<br>且说 | 只有监考教师支持<br>分置完成后默认为后   | 模板的批量导入,主考 及<br>3用状态,不可停用,可取 | 考点管理员 都必须<br>2消设置。 | <b></b>       | 色信息,              |             |        |       |            |
|          |                         |                              |                    |               |                   |             |        |       |            |
|          |                         |                              |                    |               |                   |             |        |       |            |

图 K1.1

#### 1.1 考点人员管理(学习中心/考点管理员)

1.新增监考老师:由学习中心考务老师,设定该考点的监考老师信息。可以支持模板导入。【监考老师不需要在门户注册,密码默认是身份证后六位,或者 在新增的时候可以自己设置】

| 2.监考老师只能登录"身份核验 APP"且是需要上传本人照片信息的。 |
|------------------------------------|
|------------------------------------|

| _ | 添加监考老师  | 设置考点管理员                    | 设置主考                 |  |
|---|---------|----------------------------|----------------------|--|
|   |         | * 监考老师只可以登录<br>* 监考老师登录账号为 | 身份核验APP。<br>手机号。     |  |
|   | *姓名:    |                            |                      |  |
|   | *身份证号码: |                            |                      |  |
|   | *手机号码:  |                            |                      |  |
|   | *登录密码:  |                            |                      |  |
|   | *人员照片:  |                            |                      |  |
|   |         |                            |                      |  |
|   |         | 点击或将习                      | 文件拖拽到这里上传            |  |
|   |         | 支持扩展                       | 名:.jpg 、文件不<br>超过2MB |  |

图 K1.2

**3**. 设置考点管理员:由学习中心考务管理员,设定该考点的考点管理员信息。 不支持模板导入。

4.考务系统只提供针对已有账户赋予考点管理员角色信息,如需修改账户的基本信息或者新增账户,请通过统一身份验证系统进行账户信息的修改和新增。 考点管理员只能登录 WEB 管理端

| 增考点人员                            |                                                                        |                                            |                      |
|----------------------------------|------------------------------------------------------------------------|--------------------------------------------|----------------------|
| 添加监考老师                           | 设置考点管理员                                                                | 设置主考                                       |                      |
| 查询已有账户                           |                                                                        |                                            |                      |
| 请输                               | 入:账号/姓名/手机号                                                            |                                            | 查询<br>               |
| 说明: ①考<br>改账<br>信息<br>②从:<br>③考. | 务系统只提供针对已有账<br>户的基本信息或者新增账员<br>的修改和新增。<br>亥考点归属的学习中心的间<br>点管理员只能登录WEB管 | 户 赋予 考点管理员角<br>中,请通过统一身份明<br>己有账户中选择<br>理端 | 角色信息,如需修<br>硷证系统进行账户 |
| 账户信息                             |                                                                        |                                            |                      |
| 登录账户:                            | 15217223990 <sup>19</sup>                                              |                                            |                      |
| 人员基本信息                           |                                                                        |                                            |                      |
| 教职工号:                            | JS29102                                                                |                                            |                      |
| 姓名:                              | 梁非凡                                                                    |                                            |                      |
| 性别:                              | 男                                                                      |                                            |                      |
| 籍贯:                              | 广东广州                                                                   |                                            |                      |
| 身份证号码:                           | 42100229830291343                                                      |                                            |                      |
| 手机号码:                            | 15219200339                                                            |                                            |                      |
| 邮箱:                              | aaaa@163.com                                                           |                                            |                      |
|                                  |                                                                        | 取消                                         | 设置为考点管理员             |

图 K1.3

5.设置主考:由学习中心考务管理员,设定该考点的主考信息。不支持模板导入。且必须补充主考人员的照片信息,否则主考无法登录身份核验 APP。
6.主考必须绑定在考点信息里面(如图 K1.5),且在门户注册,才可以设置为主考

主考可以登录 WEB 管理端进行考生入场审批。

7. 主考可以登录"身份核验 APP"进行考生入场审批

| 添加监制 | 著術                                                     | 设置考点管理员                                          | 设置主                             | 考                                 |
|------|--------------------------------------------------------|--------------------------------------------------|---------------------------------|-----------------------------------|
| 查询已有 | 所账户                                                    |                                                  |                                 |                                   |
|      | 请输入                                                    | : 账号/姓名/手机号                                      |                                 | 查询                                |
| 说明:  | <ol> <li>1)考察<br/>改账户<br/>信息的</li> <li>2)从该</li> </ol> | 6系统只提供针对已有的基本信息或者新增修改和新增。<br>修改和新增。<br>考点归属的学习中心 | 9账户 赋予 考点<br>账户,请通过约<br>的已有账户中选 | 管理员角色信息,如需修<br>在一身份验证系统进行账户<br>站择 |
|      | ③主考                                                    | 人员可以登录身份核                                        | 验APP。也可以                        | 以登录WEB管理端                         |
| 账户信息 | ļ                                                      |                                                  |                                 |                                   |
| 登录   | 账户: 1                                                  | 5217223990 <sup>21</sup>                         |                                 |                                   |
| 人员基本 | 信息                                                     |                                                  |                                 |                                   |
| 教职   | 工号:                                                    | JS29102                                          | *人员照片:                          | 26                                |
|      | 姓名:                                                    | 梁非凡                                              |                                 |                                   |
| 1    | 性别:                                                    | 男                                                |                                 | 1                                 |
|      | 籍贯:                                                    | 广东广州                                             |                                 | 主考人员必须添加照片                        |
| 身份证  | 号码:                                                    | 421002298302913                                  | 343                             |                                   |
| 手机   | 号码:                                                    | 15219200339                                      |                                 |                                   |
|      | 邮箱:                                                    | aaaa@163.com                                     |                                 |                                   |
|      |                                                        |                                                  |                                 |                                   |

图 K1.5

| 评台                |                       | (?) 帮助文档 🖁 教师会问 โ                      |            | 三 (1291021233) 🏦                | 治州广播电视大 📈 👸<br>学任丘分校 | ,学习中心管理员 >> ( |  |
|-------------------|-----------------------|----------------------------------------|------------|---------------------------------|----------------------|---------------|--|
| 考点维护              |                       |                                        | 信息变更申请     |                                 |                      |               |  |
| 更多条件▼ 清蜡入考点名称 Q 一 | 考点人员管理考点信息变动          | 6<br>查看哪定班级 考场管理                       | 分部名称       | 江苏开放大学                          | 学院名称                 | 镇江市广播电视大学     |  |
|                   |                       | 10                                     | 考区         | 镇江                              |                      |               |  |
| > 🧰 国开湖南分部        | 信息变更早期 信息变更记录 设为学位英语学 | 息 ———————————————————————————————————— | 学习中心名称     | 镇江市高等专科学校                       | 学习中心代码               | 3200101       |  |
| ∨ 🧰 国开厂联合部        |                       | 江苏开放大学                                 | 是否行业学习中心   | 否                               | 申报考试形式               | 🗹 紙考 🔽 网考     |  |
|                   | 着区                    | 镇江                                     | 数学点编号      | 14009C                          |                      |               |  |
| / Didarra         | 学习中心名称                | 镇江市高等专科学校                              | 考点名称       | 镇江高专                            | 考点代码                 | 14DB014       |  |
| ◇ 🔚 广州区域学院        | 是否行业学习中心              | 畜                                      | 考点所属地区     | 8 ~                             | / 市 ~                | ⊠ ~           |  |
| . n Inevenad      | 款学点编号 14009C          |                                        | 考点地址       | 镇江市京口区学府路61号                    |                      |               |  |
| Y W XAMATATO      | 考点名称                  | 镇江高专                                   | 街道地址       | 京口区学府路61号                       | 考点邮编                 | 212000        |  |
| 🕰 天间校区考点A         | 考点所属地区                | xx省, xx市, xx回                          | 学习中心层次     |                                 |                      |               |  |
| ① 子语检区素点B(信入)     | 考点现世                  | 镇江市东口区学府路61号                           | 考点层次       | ○増本 ◉新本科 ○新                     | 春科                   |               |  |
|                   |                       | 东口区学府路61号                              | 考点类型       | ○直尾 ● 地市 ○ 县级 ○ 助力计划 ○ 行业 ○ 一村一 |                      |               |  |
|                   | 学习中心层次                |                                        | 考点人数       | 本科考点人数: 92                      | 专科考点人数: 84           |               |  |
|                   | 考点层次                  | 新本科                                    | 主考姓名       | 梁非凡                             | 主考职务                 | 校长            |  |
|                   | 甲报考点类型                | 地市                                     | 主考联系电话     | 18220382239                     |                      |               |  |
|                   | 考点人数                  | 本科考点人数: 92 专科考点人数: 84                  | 考点联系人      | 刘醒                              | 联系电话                 | 18620322300   |  |
|                   | 主专姓名                  | 冷耀明                                    | 机考考场数      | 30                              | 机考考场容纳总人数            | 900           |  |
|                   | 主者联系电话                |                                        | 纸考考场数      | 30                              | 纸考单个考场容纳人数           | 30            |  |
|                   | 考点联系人                 | 刘醒                                     | 视频监控考场数    | 1                               | 配备屏蔽仪考场数             | 0             |  |
|                   | 机港港场数                 |                                        | 学习中心转职教职工数 | 600                             | 考点状态                 | 启用 ~          |  |
|                   | 纸考考场数                 |                                        | 保密室条件      | 🗹 铁门 🗹 铁窗 🗹 保密                  | 柜 🗹 双锁 🗹 双门 🗹 摄像头    | ☑ 相关报警设备      |  |
|                   | 视频监控考场数               |                                        | 考点用途       | 正式                              | ✓ 有效日期               | ~             |  |
|                   | 学习中心转职款职工数            |                                        | 申请理由       |                                 |                      |               |  |
|                   | 保密室条件                 | 铁门、铁床、保密柜、双锁、双门、摄像头、利                  | 者场照片       | 照片1.jpg 🚷 , 照片2.jp              | 19 😢                 | 上代            |  |

### 1.2考点信息变动(学习中心管理员)

考点信息变动:可对目前的考点信息,如考点地址,等内容进行变更,考 点信息变更后,需要分部,总部进行审批操作

| 6 | 家开放大学一体化 | 公平台 |                                                    |         |        | ⑦ 帮助5       | 文档 消息通知  | ♡ 主题换肤 ∨ | A 中心老师11013001 (杯柔分校) > |  |
|---|----------|-----|----------------------------------------------------|---------|--------|-------------|----------|----------|-------------------------|--|
| ធ | 考务管理     |     | 考务管理 / 考点管理 / 考点维护                                 |         |        |             |          |          |                         |  |
| 8 | 考试计划     | ٠   | □ 怀柔 B # 5004                                      | 考点人员管理  | 考点信息变动 | 绑定班级        | 考场管理     |          |                         |  |
| ۲ | 考点管理     | ^   | □ · 安元004                                          | 信息变更申请  | 信息变更记录 | 设为学位英语考点    | 取消学位英语考点 |          |                         |  |
|   | 考点申报     |     | □ 学位英语测试考点                                         | 考点信息    |        |             |          | 参数设置     |                         |  |
|   | 考点维护     |     | <ul> <li>13 考点110</li> <li>内 占洋洲(計0824)</li> </ul> | 考点编号    |        |             |          | 010001   |                         |  |
|   | 考点借用申请   |     | 新增测试考点4                                            | 考点名称    |        |             |          | 新增测试考点   |                         |  |
|   |          |     | □ 考点005                                            | 考场数量    |        | ~           |          |          |                         |  |
|   | 考点借用审批   |     | □ 考点002                                            | 考点容纳人数  | t      | 30          |          |          |                         |  |
|   | 成绩管理     | ۷   | □ 考点001                                            | 是否有监控设  | 8      | 是           |          |          |                         |  |
|   |          |     |                                                    | 是否有屏蔽设  | 율      | 是           |          |          |                         |  |
|   |          |     |                                                    | 是否网考考点  | ī      | 否           |          |          |                         |  |
|   |          |     |                                                    | 联系人     |        | biubiu wang |          |          |                         |  |
|   |          |     |                                                    | 联系电话    |        | 15210900602 |          |          |                         |  |
|   |          |     |                                                    | 详细地址    |        |             |          | 北京五棵松    |                         |  |
|   |          |     |                                                    | 考点类型    |        |             |          | 永久       |                         |  |
|   |          |     |                                                    | 有效期     |        |             |          | ~        |                         |  |
|   |          |     |                                                    | 是否为英语学位 | 考点     |             |          | 否        |                         |  |
|   |          |     |                                                    | 考点状态    |        |             |          | 关闭       |                         |  |
|   |          |     |                                                    |         |        |             |          |          |                         |  |

图 K1.4

### 1.3 查看绑定班级(学习中心管理员)

查看绑定班级:查看该考点目前绑定的哪些班级信息。这些班级的考生的 报考将自动报考至该考点

操作步骤:

(1)打开"考务管理"-"考点管理"-"考点维护",查看考点绑定的班级数据。

| 考务管理       | 考务管理 / 考点管理 / 考点维护       |          |        |        |               |
|------------|--------------------------|----------|--------|--------|---------------|
| 考试计划       | 1 北京汽车技师学院学习中心           | 考点人员管理   | 考点信息变动 | 查看绑定班级 | 考场管理          |
| 订单管理 🔹 🖌 🖌 | 凸 1108000考点1<br>凸 ASDQWE | 班级代码:    | 班级名称:  | 収合わ    | <b>杰</b> 海 雷雷 |
| 考点管理    ^  | 1108005                  | 唱和八小小(1) | 归制八功:  | 汉白你    |               |
| 考点申报       |                          | 导出       |        |        |               |
| 管理班对应考点    |                          | 班级名称     | 班级代码   | 学习中心   | 学院            |
| 考点维护       |                          |          |        |        |               |
| 管理考点信息     |                          |          | 暂无     | 数据     |               |
| 成绩管理 🔹 🗙 🖌 |                          |          |        |        |               |

### 1.4 考场管理(学习中心管理员/考点管理员)

考场管理:针对考点添加和维护考场信息管理,维护纸考考场,机考考场的基本信息

| 国家开放大学一体化平台                |                                                                                                    |                                                                                                    |                                                                               |                                                                      | ③ 帮助文档                                                  | 消息通知 🛛                                                                              | 主題換肤 ~                                    | A 中心老师11013001             | (怀柔分                                |
|----------------------------|----------------------------------------------------------------------------------------------------|----------------------------------------------------------------------------------------------------|-------------------------------------------------------------------------------|----------------------------------------------------------------------|---------------------------------------------------------|-------------------------------------------------------------------------------------|-------------------------------------------|----------------------------|-------------------------------------|
| 考务管理                       | 考务管理 / 考点管理 / <b>考点律护</b>                                                                                                    |                                                                                                    |                                                                               |                                                                      |                                                         |                                                                                     |                                           |                            |                                     |
| 考试计划 、<br>考点管理 、<br>成绩管理 、 | <ul> <li>○ 朴平</li> <li>● 秀贞004</li> <li>● 新聞原試考点</li> <li>○ かび英国附近本点</li> <li>■ 秀贞110</li> <li>○ 点対源前0824</li> <li>○ 新規調試考点4</li> <li>○ 考点005</li> <li>○ 考点002</li> <li>○ 考点001</li> </ul> | ■ 大大水<br>大大志:<br>は、日本 10 年<br>日本 10 年<br>10 年<br>10 年 | 管理 考点<br>参 く<br>参<br>参<br>参<br>参<br>参<br>参<br>参<br>参<br>参<br>参<br>参<br>参<br>参 | 信胡安勒 8<br>考场信息:<br>計協入考场名<br>考场名称<br>測成11<br>001考场<br>0024场<br>考场003 | #此所級 4<br>例/考場編号<br>新成次型<br>新成考<br>机考<br>机考<br>机考<br>机考 | (靖管理<br>査) 重信<br>考场音讯人数<br>30<br>30<br>30<br>30<br>30<br>30<br>30<br>30<br>30<br>30 | 考场地址<br>明友友<br>明发发<br>200<br>23<br>123312 | 状态<br>原用<br>血田<br>原用<br>所用 | 操作<br>停用<br>停用<br>停用<br>停用<br>原用 修正 |

### 2. 查看考试计划(学习中心管理员/考点管理员)

当分部下发考试计划后,可查看考试计划

| <b>l家开放大学</b> 」 | 考讨  | 式管理              | ☆ 主题换肤 ∨ ∧ 分部老师1102 (北                                         | 凉开放大学北京汽车技师学… ) >                                                                                                    |
|-----------------|-----|------------------|----------------------------------------------------------------|----------------------------------------------------------------------------------------------------|
| 考务管理            |     | 考务管理 / 考试计划      | / 考点计划维护                                                       |                                                                                                    |
| 考试计划            | ^   | 年度学期:<br>请选择年… ∨ | 考试计划信息:       请输入考试计划信息     直询                                 |                                                                                                    |
| 考点计划维护          |     |                  | 0420计划3                                                        | 时间占查看                                                                                                    |
| 考生预约审批          |     |                  | 新考时间范围:                                                        | 网考时间范围:                                                                                                    |
| 时间单元查询          |     | 年度学期:<br>2021秋   | 计划编号: 2022-05-01 10:52 ~ 2022-05-22 2022-0<br>2021010016 10:52 | 4-01 10:52:00 ~ 2022-04-<br>30 10:52:00<br>百<br>百<br>百<br>百<br>百<br>百<br>百<br>百<br>百<br>百<br>百<br>百<br>寸<br>前考试: :<br>百<br>百<br>百<br>百<br>丁<br>一 |
| 考生借考审批          |     |                  | → 组织考生报 → 报考确认 → 设置考试时                                         | ☆ 編排                                                                                                    |
| 兴合举酒把来中制        | LL- |                  | 反直 反直 反直                                                       | <b>以</b> 且                                                                                                    |

图 K2.1

### 3.组织考生报考(学习中心管理员)

组织考生报考 (学习中心)

 选课转报考:可以选择为整个课程下所有的考生进行报考;也可以同过点击 课程右侧的"详情"按钮,为部分考生进行报考。另外选课转报考分别支持根 据课程和班级进行报考。

|   | 家开放大学一体化平台 |                 |                             |            |         | ③ 帮助文档 | 消息通知 🏾 主题换肤 🗸 | A 中心老师11013001 (怀莱分校) V |  |  |  |  |
|---|------------|-----------------|-----------------------------|------------|---------|--------|---------------|-------------------------|--|--|--|--|
| ධ | 考务管理       | 考点计划维护 / 组织     | 考生报名 / 0813选课转报号            | ₱学期27      |         |        |               |                         |  |  |  |  |
| 8 | 考试计划       | 第一步:考生报考        | 第一步均生报考 第二步设置就想号            |            |         |        |               |                         |  |  |  |  |
| ۲ | 考点计划维护     | 考试类别:           | 课程                          | 5称:        | 课程ID:   |        |               |                         |  |  |  |  |
|   | 考生预约审批 🚺   | 请选择考试类别         | <ul> <li>&gt; 請認</li> </ul> | 1择课程名称 >>  | 请输入课程ID | 查询 重置  |               |                         |  |  |  |  |
|   | 考点借用申请     | 选课转报考           | 个人报考 批量导制                   | 1 返回       |         |        |               |                         |  |  |  |  |
|   | 考点借用审批     | 1               | 考试类别                        | 课程名称       | 课程ID    | 试卷号    | 报考人数          | 未报考人数                   |  |  |  |  |
|   | 考生借考审批     |                 | 课程考试                        | 汽车检测技术     | 03984   | 3955   | 90            | 0                       |  |  |  |  |
|   | 考点管理 🗸     | 0               | 课程考试                        | 汽车故障诊断技术   | 03998   | 3956   | 40            | 0                       |  |  |  |  |
|   | 成績管理・      | ✔ 课程考试 汽车构造 (本) |                             | 汽车构造 (本)   | 04055   | 1404   | 40            | 0                       |  |  |  |  |
|   |            |                 | 课程考试                        | 发动机原理与汽车理论 | 04064   | 1426   | 40            | 0                       |  |  |  |  |

图 K3.1

2. 个人报考: 获取在籍学生历史选课数据进行报考。

老师可以通过班级名称或者班级代码或者考生信息【学号或姓名】进行搜索。 点击规则内报考对考生进行报考

| 国家开放大学   考试<br>reopen UNIVERSITY OF CHINA | t 管 理 | 个人报考            |         |             |                                      |         |           |                | ×     |
|-------------------------------------------|-------|-----------------|---------|-------------|--------------------------------------|---------|-----------|----------------|-------|
| 考务管理                                      | 考点计划  | 班级名称:           | 2.577   | 班级代码:       | 级代码                                  | 考生信息    | 】:<br>*** | - <b>*</b>     | 询 重 罟 |
| 考试计划 ^                                    | 第一步   | H-H37 (4/1-/X L |         | 134037 (1)1 | 4AT 01-3                             | Изтол   |           |                |       |
| 考点计划维护                                    | 考试类别  | 注意:针对           | 考生已经报考研 | 角认数据,不可     | 「撤销报考,不可                             | 可修改赋予的词 | 式卷号       |                |       |
| 考生预约审批                                    | 请选择   | 姓名              | 学号      | 班级代码        | 班级名称                                 | 学生类型    | 专车层次      | 专业名称           | 操作    |
| 时间单元查询                                    | 选调    | 吕翼              |         |             | 汽修2020-<br>1班<br>20110800<br>0014501 | ~       | 专科        | 汽车专业24<br>全国网考 | 规则内报考 |
| 今上 <b>宿</b> 梦甲批<br>学位英语报考审批<br>考场编排查看     |       | 黄伟              | 10000   | _0110000    | 汽修2020-<br>1班<br>0110800<br>0014501  | ~       | 专科        | 汽车专业24<br>全国网考 | 规则内报考 |

图 K3.2

3. 设置试卷号:针对一个课程存在多个试卷号的情况,这里需要为考生指定一个课程的试卷号。支持批量设置。

| 考务管理    |    | 考点计划  | 難护 / 组织和 | 考生报名 / 04 | 20计划3         |       |                |                    |          |             |        |       |              |             |                           |         |  |
|---------|----|-------|----------|-----------|---------------|-------|----------------|--------------------|----------|-------------|--------|-------|--------------|-------------|---------------------------|---------|--|
| 考试计划    | ^  | 第一步   | 考生报考     | 第二步       | 设置试卷号         | 考生    | 昔考             |                    |          |             |        |       |              |             |                           |         |  |
| 考点计划维护  |    | 班级名称: |          |           | 姙级代码:         |       | 课程旧            | D:                 |          | 试卷号:        |        |       | 试卷号指定状态      |             | 考生信息                      | :       |  |
|         |    | 请输入现  | 请输入班级名称  |           | 请输入班级代码       |       | 请输             | 请输入课程ID            |          | 请输入试        | 请输入试卷号 |       | 请选择试卷号指定状态 > |             | 请输入                       | 请输入考生信息 |  |
| 考生预约审批  |    | 学生类别: |          |           | <b>6</b> 考状态: |       |                |                    |          |             |        |       |              |             |                           |         |  |
| 时间单元查询  |    | 请选择   | 学生类别     | V         | 全部            |       | ✓ 查ì           |                    | t        |             |        |       |              |             |                           |         |  |
| 考生借考审批  |    | 批量    | 留试卷号     | 全部设置      | 试卷号           | 全部导出  | 返回             | 注意: 针              | 对考生已经报   | 考确认数据,      | 不可修改和删 | 除,不可修 | 改赋予的试卷号      |             |                           |         |  |
| 学位英语报考审 | 誗北 |       | 姓名       | 学生类别      | 学号            | 班级代码  | 班级名称           | 专业名称               | 专业代码     | 课程名称        | 课程ID   | 试卷号   | 报考状态         | 试卷号指<br>定状态 | 可选试卷<br>号                 | 操作      |  |
| 考场编排查看  |    |       |          |           |               |       |                |                    |          |             |        |       |              |             | 试卷号                       |         |  |
| 订单管理    | *  |       |          |           |               |       | に (たつのの)       |                    |          |             |        |       |              |             | A:3939;试<br>类尽            |         |  |
| 考点管理    | ۲  |       | 日翼       |           | 701           | 11 11 | 1班<br>20110800 | 汽车专业<br>24全国网<br>老 | 202128ks | ★汽车电<br>控技术 | 03987  | 3939  | 报考已确<br>认    | 已完成         | あら<br>B:03987_<br>paper;试 | 指定试卷    |  |
| 成绩管理    | ۲  |       |          |           |               |       | 0014501        |                    |          |             |        |       |              |             | 卷号<br>C:03987_            |         |  |

图 K3.3

4.考生借考:点击申请借考,考生需要去班级绑定的考点之外的考点去考试,则需要进行考生借考。借考需要进行审批流程。借考需要提前进行完报考,赋予试卷号后才可进行借考操作。如借考审批成功,该考生所有课程都需要在该考点考试

|        | 考务管理   |            | 考点计划维护  | A / 追訳孝主授 | 名 / 演示计划-202203 | 14       |                         |        |         |        |              |      |      |
|--------|--------|------------|---------|-----------|-----------------|----------|-------------------------|--------|---------|--------|--------------|------|------|
|        | 考试计划   | <b>)</b> _ | 第一步考    | 生报考       | 第二步设置试卷号        | 考生借考     | 6                       |        |         |        |              |      |      |
|        | 考点计划维护 |            | EEK及代码: |           | 考生信息:           |          | 借考賞型:                   |        | 借考状态:   |        |              |      |      |
| 考生预约审批 |        |            | 请输入班的   | 股代码       | 吉焔入考            | 生信息      | 请选择借考类员                 |        | 遭违择借考状态 |        | <u>空间</u> 重量 |      |      |
|        | 考生借考审批 |            | 返回      |           |                 |          |                         |        |         |        |              |      |      |
|        | 考场编排宣誓 |            |         | 姓名        | 분락              | BEARHCEB | Ð                       | 专业名称   | 学明      | 已报考科目数 | 傳考從型         | 借考状态 | 操作   |
|        | 订单管理   | ¥          |         |           | 203 DDC         | 203 10   | 程<br>2034 )1            | 建设工程管理 | 2021秋   | 7      | ~            | 未借考  | 申请借考 |
|        | 教点管理   | *          |         |           |                 |          | '0番 理                   |        |         |        |              |      |      |
|        | 成绩管理   | ~          |         | :         | 203 201         | 20340    | )3 )1                   | 建设工程管理 | 2021秋   | 6      | ್            | 未借考  | 申请借考 |
|        |        |            |         |           | 203-00          | 20340    | 2                       | 行政管理   | 2021#k  | 6      | ~            | 未借者  | 由请借者 |
|        |        |            |         |           |                 |          | 00                      |        |         |        |              |      |      |
|        |        |            |         |           | 203             | 20340 1- | 3理<br>4<br>0101400<br>3 | 行政管理   | 2021秋   | 10     | 2.41         | 未借考  | 申请借考 |
|        |        |            |         | 12 mar    | 203 116         | 20340000 | 2 法行政管理<br>专科           | 行政管理   | 2021秋   | 5      | ~            | 未借考  | 田请借利 |

5. 考生借考:点击申请借考,这一个学生报考的课程都展示出来,老师们选择借考的学习中心 A,考点 a。然后点击提交申请。

|    |        |   |         |           |                 |                 | 申请借考                                                                            |             |                    |                         | ×       |
|----|--------|---|---------|-----------|-----------------|-----------------|---------------------------------------------------------------------------------|-------------|--------------------|-------------------------|---------|
| ន  | 考例管理   |   | 考虑计划维护  | ¢ / @©¶±! | 高 / 廣示计划-202203 | 14              | 考生信用                                                                            |             | *                  |                         |         |
|    | 考试にすな  | • | 第一步考试   | 生报考       | 第二步设置试卷号        | 考生指考            | 班级名称                                                                            |             |                    |                         |         |
|    |        |   | 1990代码: |           | 考生信息            |                 | 报考考点                                                                            |             |                    |                         |         |
| 0  | 者生预约审批 |   |         |           |                 |                 | 借考设置                                                                            |             |                    |                         |         |
|    | 考生恒考审批 |   |         | 64 CT     |                 |                 | ()<br>()<br>()<br>()<br>()<br>()<br>()<br>()<br>()<br>()<br>()<br>()<br>()<br>( | 分部内储着       | · 考试中心:-           | 92                      | 10      |
|    | 有场病治宣誓 |   |         |           | **              |                 | 选择借考考点:                                                                         | 838018 v    | ★3〒0.<br>請通線学习中心 ∨ | <b>第</b> 本・<br>遺伝授者点  V |         |
|    | 订單管理   | ۲ |         | 王琴        | 2034001400027   | 2034000010<br>8 | 者试课程                                                                            |             |                    |                         | -       |
| )  | 考点管理   | ۲ |         |           |                 |                 |                                                                                 | 课程名称        | 課程ID               |                         | 试想号     |
|    | 成接管理   | * |         | 修要正       | 2034001400113   | 2034000010<br>4 |                                                                                 | 建设法规        | 04348              |                         | 23968   |
|    |        |   |         |           |                 |                 | 1                                                                               | 建筑工程项目管理    | 00857              |                         | 22344   |
|    |        |   |         | -         |                 | 2034000010      |                                                                                 | 建筑施工技术      | 00880              |                         | 22349   |
|    |        |   |         | 20919     | 2034001400114   | 3               | 建筑工作                                                                            | 星项目招投标与合同管理 | 00865              |                         | 22464   |
|    |        |   |         |           |                 |                 | 建                                                                               | 统工程计量与计价    | 04350              |                         | 23982   |
|    |        |   |         | 陈鑫        | 2034001400115   | 2034000010      | 1                                                                               | 皇筑工程质量检验    | 04349              |                         | 24001   |
|    |        |   |         |           |                 |                 |                                                                                 | 建筑制图基础      | 00892              |                         | 22331   |
|    |        |   |         | Em        | 2034001400116   | 2034000010<br>3 |                                                                                 |             |                    |                         | 0       |
| 12 |        |   |         |           |                 |                 |                                                                                 |             |                    |                         | 取消 提交申请 |

报考确认

考生进行报考和设置完成试卷号之后

就可以进行报考确认。

选择对应考试计划名称,可以进行批量确认报考,全部确认报考。

|            |                                                         | 0420计划3                                                     |                                                   | 时间点查看       |
|------------|---------------------------------------------------------|-------------------------------------------------------------|---------------------------------------------------|-------------|
| 年度学期:2021秋 | 计划编号: 2021010016 <ul> <li>纽织考生报名</li> <li>设置</li> </ul> | 纸考前间范围: 2022-05-01 10:52 ~ 2022 89-22 10:52<br>② 报考确认<br>③置 | 网络创前范围: 2022-04-01 10:52:00 ~ 2022-04-30 10:52:00 | 是否当前考试: : 否 |

图 K3.4

| 传分目归                         | 考労官理 /     | 考局考试印刻推护 / 按                                       | 考明认                                      |                                             |                                                                                        |                                                 |                                       |                            |                                                                                    |                      |
|------------------------------|------------|----------------------------------------------------|------------------------------------------|---------------------------------------------|----------------------------------------------------------------------------------------|-------------------------------------------------|---------------------------------------|----------------------------|------------------------------------------------------------------------------------|----------------------|
| ++ 70 1 701                  | 考试计划名称:    |                                                    | 报考确认状态:                                  |                                             | 班级代码:                                                                                  | 学号区间:                                           | 学号区间:                                 |                            |                                                                                    |                      |
| 考试计划 ^                       | 0420计划3    | 0420计划3 V                                          |                                          | S V                                         | 请输入班级代码                                                                                | 起始学号 ~                                          |                                       | 终止学号 查询                    |                                                                                    | 重置                   |
| 考点计划维护                       |            | _                                                  |                                          | -                                           |                                                                                        |                                                 |                                       |                            |                                                                                    |                      |
| 老牛硕约审批                       | 批量确认       | 人报考 全部确认指                                          | 浅                                        |                                             |                                                                                        |                                                 |                                       |                            |                                                                                    |                      |
|                              |            |                                                    |                                          |                                             |                                                                                        |                                                 |                                       |                            |                                                                                    |                      |
|                              | ⑦ (*学习     | 3中心报考起止时间:200                                      | 22-04-01 10:53:49~2022                   | 2-04-23 10:53:50)                           | 已确认报考数/总数: 152/1                                                                       | 52                                              |                                       |                            |                                                                                    |                      |
| 时间单元查询                       | ② (*学习     | 3中心报考起止时间:200<br>学号                                | 22-04-01 10:53:49~2022<br>姓名             | 2-04-23 10:53:50)<br>课程编号                   | 已确认报考数/总数: 152/1<br>课程名称                                                               | 52 班代码                                          | 班主任名称                                 | 试卷号                        | 确认时间                                                                               | 报考确认状态               |
| 时间单元查询<br>考生借考审批             | ⑦ (学习<br>□ | 3中心报考起止时间:200<br>学号<br>13042025701                 | 22-04-01 10:53:49~2022<br>姓名<br>日翼       | 2-04-23 10:53:50)<br>课程编号<br>03998          | 已确认报考数/总数: 152 /1<br>课程名称 ★汽车故障诊断技术                                                    | 52<br>班代码<br>201108000014501                    | 班主任名称<br>中心老师11080001                 | 试卷号<br>03998_paper         | 确认时间<br>2022-04-20 10:55:22                                                        | 报考确认状态<br>已确认        |
| 时间单元查询<br>考生借考审批<br>学位英语报考审批 |            | 伊中心报考起止时间: 20:<br>学号<br>13042025701<br>13042025701 | 22-04-01 10:53:49~2022<br>姓名<br>日翼<br>日翼 | 2-04-23 10:53:50)<br>课程编号<br>03998<br>03987 | <ul> <li>已端以扱考数/总数: 152/1</li> <li>课程名称</li> <li>*汽车故障诊断技术</li> <li>*汽车电控技术</li> </ul> | 52<br>班代码<br>201108000014501<br>201108000014501 | 班主任名称<br>中心老师11080001<br>中心老师11080001 | 试卷号<br>03998_paper<br>3939 | <ul> <li>确认时间</li> <li>2022-04-20 10:55:22</li> <li>2022-04-20 10:55:22</li> </ul> | 报考确认状态<br>已确认<br>已确认 |

6. 考生借考: A 学习中心的老师登陆学习中心考务管理员账号,在考试计划\_考 生借考审批,在"被借考"页面,可以查看需要借考的学生信息,点击审批,可 以选择"拒绝借考"和"同意借考"

| 考务管理           | 考生借考审批                |       |               |          |            |                      |            |
|----------------|-----------------------|-------|---------------|----------|------------|----------------------|------------|
| 老运计例 🗸         | 发起借考 被借考              |       |               |          |            |                      |            |
|                | 考成计划: 借考发起单位:         | 被借考学院 | 1             | 被借者学习中心: | 被借考考点名称:   | 审批状态:                |            |
| 总部计划维护         | 2021年春季期末考试 ~ 全部      | ✓ 全部  | ~             | 全部 >     | 清榆入考点名称    | 全部 >                 |            |
| 总部学位英语考试计<br>则 | 考生信息:<br>  清ଇ入考生姓名/学号 |       |               |          |            |                      |            |
| 別              | 借考发生单位                | 姓名    | 学号            | 借考类型     | 审批状态       | 3<br>被借考考点名称         |            |
| 分部计划维护         | 广东省分部」广州学院,广州天河学习中心   | 梁非凡   | 1951101209910 | 跨分部借考    | 待审批        | 天间校区考点A              | 审批         |
| 考点计划维护         | 广州学院_广州黄埔学习中心         | 刘醒    | 1951101207211 | 分部内借考    | 已同意        | 天间校区考点B              | 宣香         |
| 学院纸考编排         | 广州学院_广州黄埔学习中心         | 李天宇   | 1951101207212 | 分部内借考    | 已拒绝        | 天间校区考点C              | 宣誓         |
| 考场编排查看         | 广州学院_广州黄埔学习中心         | 潘高翔   | 1951101207216 | 分部内借考    | 已相略        | 天可校区考点C              | 5.<br>宣善   |
| 科目成结比例         |                       |       |               |          |            |                      |            |
| 时间单元查询         |                       |       |               |          |            |                      |            |
| 考点借用申请         | /                     |       |               |          |            |                      |            |
| 考点借用审批         |                       |       |               |          |            |                      |            |
| 考生借考审批         |                       |       |               |          |            |                      |            |
| 考生预约审批         |                       |       |               |          | 共20条数据 ( 1 | 2 3 4 5 6 7 *** 10 > | 10条/页 > 跳至 |
| 学位英语报考审批       |                       |       |               |          |            |                      |            |

## 4.1 设置时间(学习中心管理员/考点管理

## 员)

4.1 设置网考时间单元:学习中心管理员/考点管理员均可以设置网考的时间单元)

如果考试计划中存在网考的试卷号,则需要设置网考时间单元,以及时间 单元编排。

需要针对每个考点进行新增时间点!

如果编排确认后:此时间单元不可修改。可以新增时间单元。

每个时间单元开始时间必须和前一个时间的相隔 2 个小时,否则无法设置 成功;

如,第一场考试是9点开始,第二场考试就要11点才能开始

| 考点考试计划维护。设置考试时间 |              |                                 |      |       |  |  |  |  |  |
|-----------------|--------------|---------------------------------|------|-------|--|--|--|--|--|
| 网考时间单元设置        | 网考时间范围设置     | 查看纸考时间单元                        |      |       |  |  |  |  |  |
| 天河区考点A          | 3<br>~ 新播时间点 | 时间点复制("本页面的设置只针对网考试卷号-需要进行考场编排) |      | 保存 保存 |  |  |  |  |  |
| 时间单元编号          | 考试开始8        | 前                               | 试卷号数 | 操作    |  |  |  |  |  |
| 001             | 2021-2-21    | 9:00:00 🖽                       | 1203 | 复制 删除 |  |  |  |  |  |
| 002             | 2021-2-22    | 9:00:00                         | 1253 | 复制 删除 |  |  |  |  |  |
| 003             | 2021-2-23    | 9:00:00 芭                       | Ŧ    | 复制 删除 |  |  |  |  |  |

| 003 | 20               | 21-2-23 9:00:00 | 曲                           | Ŧ      |      | 复制 删除                |
|-----|------------------|-----------------|-----------------------------|--------|------|----------------------|
|     |                  |                 |                             | 图 K4.2 |      |                      |
|     | <b> 家开放大学</b>  考 | 试卷号明            | 细                           |        |      | X                    |
|     | 考务管理             | 试卷号信息<br>请输入试剂  | 5号/ <b>查询 重</b> 算           | Sha    |      |                      |
|     | 考试计划 ^           | N4544           | <del>如</del> 时沉 <b>行</b> 类中 |        |      |                      |
|     |                  |                 |                             |        |      |                      |
|     | 考生预约审批           | 当前的问            | 山を与 具他山を与                   |        |      |                      |
|     | 时间单元查询           |                 | 试卷号名称                       | 试卷号    | 考核形式 | 是否考场编排               |
|     | 老牛供老审批           |                 | ★汽车故障诊断技术                   | 3956   | 网考   | 是                    |
|     | ラエロラ中ル           |                 |                             |        |      | 共1条数据 〈 1 〉 10 条/页 ∨ |

点击"+",之后点其他试卷号,把试卷号选择之后,点击"设为当前时间试卷号"

点击总部试卷号数,可查看试卷号明细

| 试卷号                                               | 试卷号明细 X |      |      |        |  |  |  |  |  |  |
|---------------------------------------------------|---------|------|------|--------|--|--|--|--|--|--|
| 试卷号信息:     查询     重置       请输入试卷号/试     查询     重置 |         |      |      |        |  |  |  |  |  |  |
|                                                   | 试卷号名称   | 试卷号  | 考核形式 | 是否考场编排 |  |  |  |  |  |  |
|                                                   | ~       | 0899 | 纸考   | 是      |  |  |  |  |  |  |
|                                                   | ~       | 0899 | 纸考   | 是      |  |  |  |  |  |  |
|                                                   | ~       | 1025 | 纸考   | 是      |  |  |  |  |  |  |
|                                                   | ~       | 1154 | 纸考   | 是      |  |  |  |  |  |  |
|                                                   | ~       | 1187 | 纸考   | 是      |  |  |  |  |  |  |
|                                                   |         |      |      |        |  |  |  |  |  |  |

图 K4.3

### 5.1 考场编排

#### 5.1.1 网考的编排(学习中心管理员/考点管理员)

当有学习中心下的班级报考至考点后,该考点的考点管理员,或者所属的 学习中心管理员,点击考试计划维护中的当前考试计划的"编排"下方的设置 按钮,跳转到编排页面。在编排页面,能看到总的报考人次。

|   | 家开放大学一体化 | 化平台      |                             |                                                       |                      | 13 主题接款 ~               | A 林兰芝 (海南电大直属数学点)        | G        |
|---|----------|----------|-----------------------------|-------------------------------------------------------|----------------------|-------------------------|--------------------------|----------|
| ដ | 考务管理     | 考        | 络管理 / 考试计划 / <b>考点计</b>     | 划维护                                                   |                      |                         |                          |          |
| 8 | 考试计划     | <b>^</b> | - <b>度学期:</b><br>请选择年度学期 >> | <b>发布状态</b> :<br>请选择发布状态 ∨                            | 考试计划信息:<br>请输入考试计划信息 | 查询 重置                   |                          |          |
| ٤ | 考点计划维护   | -        |                             |                                                       | 国开始证1108             |                         | Bitir                    | 占善者      |
|   | 考生预约审批   |          | 年度学期: 2021秋                 | 计划编号: ZB012021110                                     | )801 考试计划时间:         | 2021-11-08 ~ 2021-11-30 | 报考截止时间: 2021-11-08 11:41 |          |
|   | 科目成绩比例   |          |                             | ✓ 组织考生报名                                              |                      | (B)(B)                  | — 3 mit                  |          |
|   | 查看纸考编排   |          |                             | 设置                                                    | 设置                   |                         | ~ 设置                     |          |
|   | 订单管理     | *        |                             |                                                       | 国开验证1104-11          |                         | 时间                       | 這查看      |
|   | 考点管理     | ×        | 年度学期: 2021秋                 | 计划编号: ZB012021110                                     | 0405 考试计划时间:         | 2021-11-04 ~ 2021-11-30 | 振考截止时间: 2021-11-04 15:10 |          |
|   | 成绩管理     | ×        |                             |                                                       |                      | 946-1123                | 设置                       |          |
|   |          |          |                             |                                                       | 国开考试计划验证110          | 4                       | 时间                       | 這查看      |
|   |          |          | 年度学期: 2021秋                 | 计划编号: ZB012021110                                     | 2404 考试计划时间:         | 2021-11-04 ~ 2021-11-13 | 报考截止时间: 2021-11-04 14:15 |          |
|   |          |          |                             | <ul> <li>✓ 组织考生版名 ———</li> <li> <u>设置</u> </li> </ul> |                      | 却间 ———                  | — 3 编排<br>设置             |          |
|   |          |          |                             |                                                       | tor+1104 00          |                         | otiz                     | a,tatar£ |
| Ξ |          |          |                             |                                                       |                      | 共33条数据                  | < 1 2 3 4 > 10条/页 > 跳至   | 页        |

由考点进行考场编排。编排完成后,需要进行编排确认,确认后,其时间 单元编排,考场编排数据均不可修改,不可重置。且生成了考生的准考证信 息。(编排确认后,分部可以可撤销该考点的确认状态,然后该考点才可以重 新编排)

|        |   | 来这应为护州 | 供求炉排本系 |      |                     |      |        |       |        |      |     |             | T #0 | 3    |
|--------|---|--------|--------|------|---------------------|------|--------|-------|--------|------|-----|-------------|------|------|
| 考试计划   | ^ | 亏场座八编排 | 旧ち编併旦伯 |      |                     |      |        |       |        |      |     | 编 升 作 笑 们 义 | 下戰   | X    |
| 考点计划维护 |   | 1      |        | 导入编排 | 导出编排                | 编排确认 | ł      | 服考考点: |        | 学号:  |     |             |      |      |
| 考生预约审批 |   |        |        | 1=10 | ) ++ 11 11 /* ;+* i |      |        | 1     | $\vee$ | 请输入  | \学号 | 查           | 询    |      |
| 考生借考审批 |   |        |        | 「「物」 | 人考生姓者/考生            | ±ς α |        | 全部编排  | # #    | t量编排 | 全部重 | 置           | 0/0  | (H + |
| 科目成绩比例 |   |        |        |      |                     |      |        | 批量重置  | ۹<br>۱ | 出留考  |     |             | 考人次  | 心力   |
| 查看纸考编排 |   |        |        |      |                     |      | **     |       | 姓名     | 学号   | 分配状 | 课<br>程      | 试券   | ę    |
| 丁单管理   | • |        |        |      |                     |      | 编<br>排 |       |        |      | 态   | 名称          |      |      |
| 考点管理   | • |        |        |      |                     |      | 到<br>指 |       |        |      |     |             |      |      |
| 龙德等理   | ~ |        |        |      |                     |      | 定时     |       |        |      |     |             |      |      |

支持编排后的数据导出功能。

图 K5.1

编排完毕后,可查看

| <b>C E</b> | 家开放大学一体 | 化平台 |                      |         |                             |        |       |         | ③ ##bix相  #                           | 1000001 17 主题投联  | ✓ A 中心書师    | 11013001 (怀莱分校) ~ |
|------------|---------|-----|----------------------|---------|-----------------------------|--------|-------|---------|---------------------------------------|------------------|-------------|-------------------|
|            | 考分管理    |     | 考勞管理 / 考点计划维护        | ○/網排    |                             |        |       |         |                                       |                  |             |                   |
|            | 考试计划    | •   | 考场座次调排               | 借考调排查看  | 纸考座次编排                      |        |       |         |                                       |                  |             | 近 🛙               |
|            | 考点计划维护  |     | 考点:                  | 1       | 灵魂考场病号:                     | 时间单元:  |       | 考试课程:   | 试想                                    | €:               | 保密号:        |                   |
|            | 考生预约审批  |     | 全部                   |         | 请输入逻辑考场编号                   | 全部     |       | 请选择考试课程 | · · · · · · · · · · · · · · · · · · · | 输入试验号            | 请输入保        |                   |
|            | 考点借用申请  |     | 最白質考考格:<br>請选择是否當考考格 | ×       | 直向 重量                       |        |       |         |                                       |                  |             |                   |
|            | 考点借用审批  |     | 21343 <b>215</b>     | 置 全部导出  | 调开标志传认                      |        |       |         |                                       |                  |             |                   |
|            | 考生借考审批  |     | • 已编排人次 2943         | • 荷编排人次 | 0                           |        |       |         |                                       |                  |             |                   |
|            | 考点管理    | ~   | 报考考点                 | 逻辑考场    | 时间单元                        | 考试课程   | 试卷号   | 已编排人次   | 首考生号                                  | 尾考生号             | 是否留考考场      | 保密号               |
|            | 成總管理    | ٠   | 怀柔                   | 1001    | 001: 2021-08-21<br>09:48:01 | 人力资源管理 | 01236 | 30      | 1811001457454                         | 1811001457472    | 쟘           | 11013014655       |
|            |         |     | 怀柔                   | 1002    | 001: 2021-08-21<br>09:48:01 | 人力资源管理 | 01236 | 30      | 1811001451776                         | 1811001457420    | H           | 11013019026       |
|            |         |     | 怀柔                   | 1003    | 001: 2021-08-21<br>09:48:01 | 人力资源管理 | 01236 | 30      | 1611001453923                         | 1811001457442    | 杏           | 11013019646       |
|            |         |     | 怀柔                   | 1004    | 001: 2021-08-21<br>09:48:01 | 人力资源管理 | 01236 | 30      | 1811001457424                         | 1811001457449    | 포           | 11013010539       |
|            |         |     | 怀柔                   | 1005    | 001: 2021-08-21<br>09:48:01 | 人力资源管理 | 01236 | 30      | 1811001457512                         | 1811001457441    | 吉           | 11013010427       |
|            |         |     | 怀柔                   | 1006    | 001: 2021-08-21<br>09:48:01 | 人力资源管理 | 01236 | 30      | 1711001450941                         | 1811001456163    | 西           | 11013016692       |
|            |         |     | 怀柔                   | 1007    | 001: 2021-08-21<br>09:48:01 | 人力资源管理 | 01236 | 12      | 1811001451769                         | 1811001458304    | Ŧ           | 11013011211       |
| E          |         |     |                      |         |                             |        |       |         | 共14                                   | 11548038 < 1 2 3 | 4 5 15 > 10 | 簑/页 ∨ 跳至 页        |

图 K5.2

注意事项:如果报考数据有调整,可以点击重置编排后再次"全部编排"。经过此操作,考生已经下载准考证的,需要重新下载。

#### 5.1.2 纸考编排

由分部或者学院进行编排,学习中心及考点只查看编排数据

1.支持按试卷号,按考场,按考生的不同的维度进行编排数据的统计和查看,

以及导出

2. 支持正式考场的导出。

| 考务管理                        | 查看纸考 | 编排        |              |               |        |        |                    |          |       |         |          |          |        |          |
|-----------------------------|------|-----------|--------------|---------------|--------|--------|--------------------|----------|-------|---------|----------|----------|--------|----------|
| 考务总览                        | 纸考试  | 编排查看(按试卷号 | 纸考编          | 排查看(按考场)      | 考场编排查礼 | 雪(按考生) |                    |          |       |         |          |          |        | 遊        |
| 考点管理へ                       | 考试计  | U:        | 考            | 试类别:          |        | 学院:    |                    | 考点:      |       | 时间单元编号: |          | 考场号:     |        |          |
| 考试计划 >                      | 2021 | 年春季学期期末考试 | đ, 🗡         | 全部            | ~      | 全部     | ~                  | 全部       | ~     |         |          |          |        |          |
|                             | 试卷号: |           | 词            | 港名称:          |        | 保密号:   |                    | 是否留考考场:  |       |         |          |          |        |          |
| 总部计划维护                      |      |           |              |               |        |        |                    | 全部       | ~     | 童询  重置  |          |          |        |          |
| 学位英语考试计划                    | 导出当  | \$前页数据    | 所有页数据        |               |        |        |                    |          |       |         |          |          |        |          |
| 分部计划维护                      | 序号   | 考试计划编号    | 考试类别         | 试卷名称          | 试卷号    | 时间单元编号 | 学院                 | 考点       | 考场号   | 考场人数    | 首考生号     | 尾考生号     | 是否留考考场 | 保密号      |
|                             | 1    | 202102    | 课程考试         | 保险学概论         | 11025  | 001    | 镇江市广播大学            | 丹阳开放大学   | 08001 | 30      | 20210021 | 20210051 | 否      | 20023122 |
| 考点计划维护                      | 2    | 202102    | <b>迎</b> 段考试 | 机械CAD/CAM     | 11119  | 001    | 續江市广播士学            | 建委由士     | 08001 | 30      | 20210021 | 20210051 | 丕      | 20023123 |
| All and of the state of the | ~    | LOLIGE    | NA C TIM     | 0.00001000100 |        | 001    | 196/T(1)/ 181/(-)- | ALC: NOV | 00001 |         | LOLIDOLI | 20210001 | Ц      | 20020120 |
| 字阮玭考編排                      | 3    | 202102    | 课程考试         | 建筑结构试验        | 11142  | 001    | 镇江市广播大学            | 建委电大     | 08002 | 30      | 20210021 | 20210051 | 否      | 20023124 |
| 考场编排查看                      | 4    | 202102    | 课程考试         | 城市管理学         | 11186  | 001    | 镇江市广播大学            | 镇江高专     | 08001 | 30      | 20210021 | 20210051 | 否      | 20023125 |
| 科目成绩比例                      |      |           |              |               |        |        |                    |          |       |         |          |          |        |          |
| 时间单元查询                      |      |           |              |               |        |        |                    |          |       |         |          |          |        |          |

| 考务管理            | 哩   | 查看纸考结      | <mark>11</mark><br>扁排 |      |        |                        |      |             |               |         |        |     |
|-----------------|-----|------------|-----------------------|------|--------|------------------------|------|-------------|---------------|---------|--------|-----|
| 考务总览            |     | 纸考编        | 誹查看(按试                | 卷号)  | 纸      | 考编排查看(按                | 考场)  | 考场编排查       | <b>(按考生</b> ) |         |        |     |
| 考点管理            | ^   | 考试计划       | J:                    |      |        | 考试类别:                  |      | /           | 学院:           |         |        | 考点: |
|                 |     | 2021年      | F春季学期期表               | 未考试  | $\sim$ | 全部                     |      | ~           | 全部            |         | $\sim$ | 全部  |
| 与证儿干况」          | ~   | 试卷号:       |                       |      | -      | 是否排考场                  | · /  |             | 学号:           |         |        | 姓名: |
| 总部计划维持          | р – |            |                       | /    |        | 全部                     |      | $\sim$      |               |         |        |     |
| 学位英语考试          | 式计划 | 专业层次<br>全部 | रः                    |      | ~      | 专业名称:                  | 1    |             | 考试时间<br>开始时   | !:<br>间 |        | ~   |
| 分部计划维持          | Þ   | \<br>₽₩≦   | 前页数据                  | 导出所有 | 可页数    | 据 导出                   | 留考考生 |             |               |         |        |     |
| 考点计划维持          | Þ   | 序号         | 学号                    | 姓名   | 性别     | 身份证号                   | 专业   | 班级          | 代码            | 考试计划编号  | 考试类别   | J   |
| 学院纸考编辑          | 1   | 1          | 13330014<br>51296     | 梁非凡  | 男      | 440781199<br>909102532 | 行政管理 | 1333<br>004 | 800105014     | 202102  | 课程考试   | ĉ   |
| 老场编排查到          | E   | 2          | 13330014<br>51306     | 刘醒   | 男      | 440781199<br>909102535 | 行政管理 | 1333<br>004 | 800105014     | 202102  | 课程考试   | Ċ   |
| 9 2011年111月11日1 |     | 3          | 13330014<br>51307     | 李田   | 男      | 440781199<br>909102536 | 行政管理 | 1333<br>004 | 800105014     | 202102  | 课程考试   | Ĵ   |
| 科目成绩比例          | 列   |            |                       |      |        |                        |      |             |               |         |        |     |

考场编排查看(按试卷号)和考场编排查看(按考场)这两个是给纸考的 考场编排查看(按考生)是给纸考和网考一起查看的

| 考务管理         |      | 考务管理 /         | / 考试计划   | / 考场编排     | 撞看              |               |                   |               |          |                    |                 |            |                 |
|--------------|------|----------------|----------|------------|-----------------|---------------|-------------------|---------------|----------|--------------------|-----------------|------------|-----------------|
| 考试计划         | ^    | 考场编排           | 挂查看(按试   | 卷号)        | 考场编             | 非查看(按考        | 场)                | 考场编排          | 查看(按考生   | E)                 |                 |            |                 |
| 分部计划维护       | 5    | 考试计划:          |          | 分部名称:      |                 | 考试类别          | :                 | 考点:           |          | 时间单数               | 元编号:            | 考场号        | :               |
|              |      | 0420计划         | J3 ∨     | 国家开放       | 女大… ∨           | 请选择           | 鲓 ∨               | 全部            | $\vee$   | 请输入                | 入时              | 请输         | 入考              |
| 分部学位英语       | 詩试计划 | 试卷号:           |          | 试卷名称:      |                 | 保密号:          |                   | 是否留考          | 考场:      |                    |                 |            |                 |
| 时间单元查询       | 0    | 请输入试           |          | 请输入词       | t               | 请输入           | 呆                 | 请选择           | 是 ∨      | 查询                 | 重置              | 1          |                 |
| 考生借考审批       | t    | 导出当            | 前页数据     | 导出         | 所有页数据           | 导             | 出考场签到单            | <b>単EXCEL</b> | 导出考      | <sup>传</sup> 场情况表E | XCEL            |            |                 |
| 科目成绩比例       | Ŋ    | 导出考            | 试通知单E    | XCEL       |                 |               |                   |               |          |                    |                 |            |                 |
| 考场编排查看       |      | 考试计<br>划编号     | 考试类<br>别 | 试卷名<br>称   | 试卷号             | 时间单<br>元编号    | 考点                | 考场号           | 考场人<br>数 | 首考生<br>号           | 尾考生<br>号        | 是否留<br>考考场 | 保密号             |
| 订单管理<br>报考管理 | •    | 202101<br>0016 | 汽车专属     | ★汽车<br>故障诊 | 03998_<br>paper | 05-01-<br>001 | 北京汽<br>车技师<br>学院学 | 1001          | 30       | 130420<br>25701    | 137269<br>15811 | 否          | 110800<br>13424 |

### 5.2 考点计划维护

打开"考务管理"-"考试计划"-"考点计划维护"-"编排"。 纸考绑定物理考场:物理逻辑考场对应(此功能暂未开放) 1.当分部或者学院完成纸考编排时,考点即可进行物理与逻辑考场对应。

支持多个逻辑考场对应同一个物理考场(选做)

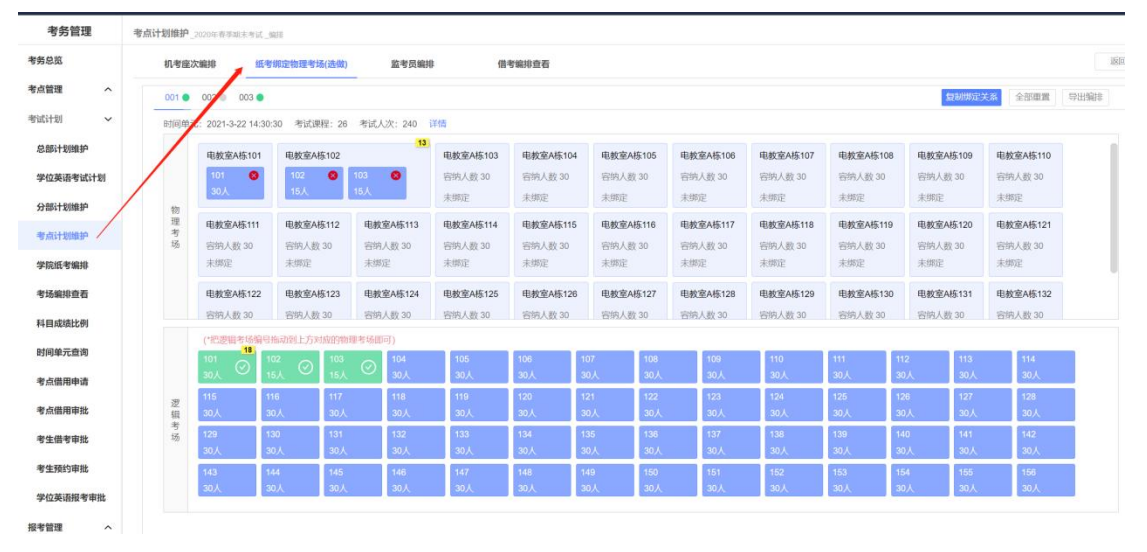

图 K5.3

### 5.3 打印门签(学习中心管理员/考点管理员)

打开"考务管理"-"考试计划"-"考场编排查看", 1. 完成编排后,打印门签,

#### 2. 导出座位表

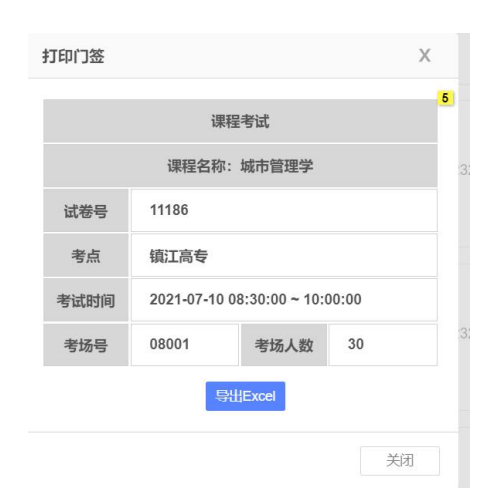

图 K5.4 门签

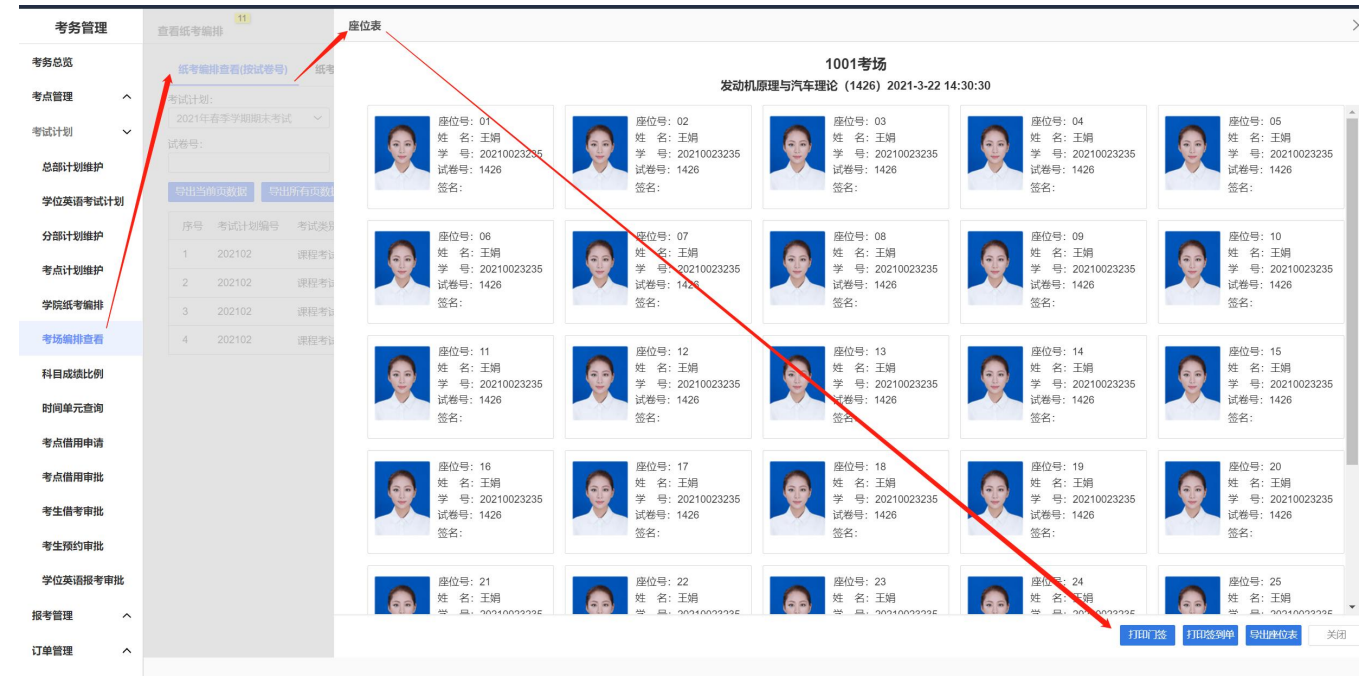

图 K5.5 座位表

3. 打印考场签到单:在"考场编排查看(按试卷号)"页面中,点击"导出考场签到 单 EXCEL",然后选择某个考点进行导出

针对网考编排:

无门签,考场签到单,只可以导出考生编排数据

|    |      |         |                |             |              |            | 41.7107 9 |             |             |
|----|------|---------|----------------|-------------|--------------|------------|-----------|-------------|-------------|
|    |      |         |                | 考场签到        | 訓甲           |            |           |             |             |
| •  | 考场   | 号:1001  |                | 考场保密号:1108  | 001267       | 2          | 考试时间      | :2022-03-15 | 10:51-11:51 |
| 4  | 试卷号  | :newyy2 |                | 试卷名称:new非3  | <b>支语课</b> 和 | Ŧ          |           | 考点代码:11     | 08001       |
| 5  | 考生签名 | 座位号     | 学号             | 姓名          | 性别           | 考生身份       | 闭证号       | 留考标志        | 备注          |
| 6  |      | 01      | 21211012100001 | 0311校外考生001 | 男            | 2311031674 | 0532111%  | 否           |             |
| 7  |      | 02      | 21211012100002 | 0311校外考生002 | 女            | 2311031674 | 0532112X  | 否           |             |
| 8  |      | 03      | 21211012100003 | 0311校外考生003 | 男            | 2311031674 | 0532113%  | 否           |             |
| 9  |      | 04      | 21211012100004 | 0311校外考生004 | 女            | 2311031674 | 0532114X  | 否           |             |
| .0 |      | 05      | 21211012100005 | 0311校外考生005 | 男            | 2311031674 | 0532115X  | 否           |             |
| 1  |      | 06      | 21211012100006 | 0311校外考生006 | 女            | 2311031674 | 0532116X  | 否           |             |
| 2  |      | 07      | 21211012100007 | 0311校外考生007 | 男            | 2311031674 | 0532117X  | 否           |             |
|    |      | 08      | 21211012100008 | 0311校外考生008 | 女            | 2311031674 | 0532118X  | 否           |             |
|    |      | 09      | 21211012100009 | 0311校外考生009 | 男            | 2311031674 | 0532119X  | 否           |             |
| 5  |      | 10      | 21211012100010 | 0311校外考生010 | 女            | 2311031674 | 0532120X  | 否           |             |
| .6 |      | 11      | 21211012100011 | 0311校外考生011 | 男            | 2311031674 | 0532121X  | 否           |             |
| 7  |      | 12      | 21211012100012 | 0311校外考生012 | 女            | 2311031674 | 0532122X  | 否           |             |
| .8 |      | 13      | 21211012100013 | 0311校外考生013 | 男            | 2311031674 | 0532123X  | 否           |             |
| .9 |      | 14      | 21211012100026 | 0311校外考生026 | 女            | 2311031674 | 0532136X  | 否           |             |
| 20 |      | 15      | 21211012100027 | 0311校外考生027 | 男            | 2311031674 | 0532137X  | 否           |             |
| 21 |      | 16      | 21211012100028 | 0311校外考生028 | 女            | 2311031674 | 0532138X  | 否           |             |
| 2  |      | 17      | 21211012100029 | 0311校外考生029 | 男            | 2311031674 | 0532139X  | 否           |             |
| 3  |      | 18      | 21211012100030 | 0311校外考生030 | 女            | 2311031674 | 0532140X  | 否           |             |
| 4  |      | 19      | 21211012100031 | 0311校外考生031 | 男            | 2311031674 | 0532141X  | 否           |             |
| 25 |      | 20      | 21211012100032 | 0311校外考生032 | 女            | 2311031674 | 0532142%  | 否           |             |

图 K5.6

4.考场情况表

在"考场编排查看(按试卷号)"页面中,点击"导出考场情况表 EXCEL",然后选择某个考点进行导出

| 考试时间   | ]: 20    | 22-03-15 1 | 0:51-1 | 11:51        |    |                |                |    |    |
|--------|----------|------------|--------|--------------|----|----------------|----------------|----|----|
| 试卷号    | 考试科目     | 考试时间       | 考场号    | 考试类别         | 人数 | 首座号            | 尾座号            | 留考 | 备注 |
| newyy2 | new非英语课程 | 60         | 1001   | 学位英语考试       | 30 | 21211012100001 | 21211012100055 | 否  |    |
| newyy2 | new非英语课程 | 60         | 1002   | 学位英语考试       | 30 | 21211012100056 | bkks0010       | 否  |    |
| newyy1 | new英语课程  | 60         | 1003   | 学位英语考试       | 30 | 21211012100014 | 21211012100068 | 否  |    |
| newyy1 | new英语课程  | 60         | 1004   | <br>  学位英语考试 | 20 | 21211012100069 | 21211012100100 | 否  |    |
|        | 合计       |            |        |              |    | 4个考场           |                |    |    |
|        | 共计       |            | 1      |              |    | 4个考场           | N              |    |    |

5. 打印考试通知单

在"考场编排查看(按试卷号)"页面中,点击"导出考试通知单 EXCEL",然后选择某个考点进行导出

| 001                                                         | 구둑: 21211012100                                                | DO1 姓名:<br>丁                                   | 0311校;<br>T                                           | 外考生                             | null<br>null                                                              |                                            | -         |
|-------------------------------------------------------------|----------------------------------------------------------------|------------------------------------------------|-------------------------------------------------------|---------------------------------|---------------------------------------------------------------------------|--------------------------------------------|-----------|
| 试卷号                                                         | 考试科目                                                           | 考核方式                                           | 考场号                                                   | 座位号                             | 考试日期                                                                      | 考试时间                                       | 留考        |
| newyy2                                                      | new非英语课程                                                       | 闭卷                                             | 1001                                                  | 01                              | 2022-03-15                                                                | 10:51-11:51                                | 否         |
| 考点名称:1                                                      | 北京汽车技师学院学习中                                                    | <u>uč</u>                                      | 考                                                     | 点地址:                            | 北京市大兴区<br>街11号                                                            | 采育经济开发区                                    | 育英        |
| 2021秒                                                       | 、学位英语考试B                                                       | 1₩02 北江                                        | 京汽车<br>单                                              | ■技师                             | 学院学习                                                                      | 中心考试通                                      | 知         |
| 班级: null<br>002                                             | 学号: 21211012100                                                | 002 姓名:                                        | 0311校;                                                | 外考生                             | null<br>null                                                              |                                            |           |
| 试卷号                                                         | 考试科目                                                           | 考核方式                                           | 考场号                                                   | 座位号                             | 考试日期                                                                      | 考试时间                                       | 留考        |
| newyy2                                                      | new非英语课程                                                       | 闭卷                                             | 1001                                                  | 02                              | 2022-03-15                                                                | 10:51-11:51                                | 否         |
| 名称:1                                                        | <u> </u>                                                       | νÙ                                             | 考                                                     | 点地址:                            | 北京市大兴区<br>街11号                                                            | ·采育经济开发区                                   | 育英        |
|                                                             |                                                                |                                                |                                                       |                                 |                                                                           | 山小东沿海                                      | 5 ታጠ      |
| 2021秒                                                       | 、学位英语考试B                                                       | 1102 北江                                        | 泉汽4<br>単                                              | ■技师                             | 字阮字习                                                                      | ዋ / ፡፡ / ፡፡ ፡፡ ፡፡ ፡፡                       |           |
| <b>2021移</b><br>班级: null<br>003                             | <b>、学位英语考试</b> B<br>学号: 212110121000                           | (₩02 北)<br><sup>003</sup> 姓名:                  | <b>京汽4</b><br><u>単</u><br><sup>0311校:</sup>           | 三 <b>技师</b>                     | 字阮字习<br>null<br>null                                                      | ቸ ለማ ዋ መ                                   | 1711<br>1 |
| 2021 <b>秒</b><br>班级: null<br><sup>003</sup><br>试卷号          | 大学位英语考试的<br>学号: 212110121000<br>考试科目                           | 【 <b>₩02 北</b> 〕<br><sup>003</sup> 姓名:<br>考核方式 | <b>京行4</b><br><u>単</u><br>0311校:<br>考场号               | 三 <b>技帅</b><br>外考生<br>座位号       | 字阮字거<br>null<br>null<br>考试日期                                              | 中心 《                                       | 国考        |
| 2021 <b>秒</b><br>班级: null<br>003<br>试卷号<br>newyy2           | 大学位英语考试用<br>学号: 212110121000<br>考试科目<br>new非英语课程               | ₩02 北2<br>003 姓名:<br>考核方式<br>闭卷                | <b>京行4</b><br><u>単</u><br>0311校<br><u>考场号</u><br>1001 | 王 <b>技帅</b><br>外考生<br>座位号<br>03 | 字阮字<br>null<br>null<br>考试日期<br>2022-03-15                                 | 中心 <b>运 </b>                               | 日本        |
| 2021 <b>秒</b><br>班级: null<br>003<br>试卷号<br>newyy2<br>考点名称:1 | 大学位英语考试用<br>学号: 212110121000<br>考试科目<br>new非英语课程<br>次汽车技师学院学习中 | 1902 北2<br>2003 姓名:<br><u>考核方式</u><br>闭巻<br>心  | <b>京汽车</b><br>0311校<br>考场号<br>1001<br>考               | 王 <b>技帅</b><br>外考生<br>座位号<br>03 | <b>字阮字</b><br>null<br>null<br><u>考试日期</u><br>2022-03-15<br>北京市大兴区<br>街11号 | キーパンペームの<br>考试时间<br>10:51-11:51<br>采育经济开发区 | 留考        |

6. 导出详细的考生编排数据:在"考场编排查看(按考生)"页面中,根据查询条件, 查询自己考点信息后,进行导出即可

针对网考编排: 也可在此页面导出对应编排数据

|                   |                    |         |                    |         |         |                                         | 150212746 | 624696729 | i.xlsx (受) | (护的视题) | - Excel |           |                   |        |          |             | 登录  | ⊞ - | o x   |
|-------------------|--------------------|---------|--------------------|---------|---------|-----------------------------------------|-----------|-----------|------------|--------|---------|-----------|-------------------|--------|----------|-------------|-----|-----|-------|
| 文件 开始 播           | 入 页面布局 必           | 15C 15C | 审阅 視園 帮助           | Q ∰ithi | 兒明搜索    |                                         |           |           |            |        |         |           |                   |        |          |             |     |     |       |
| 85-2-0            | D =                |         |                    |         |         |                                         |           |           |            |        |         |           |                   |        |          |             |     |     |       |
| ⑦ 受保护的规则 语        | 注意 - 来目 Internet 的 | 这件可調包含  | (8春、於注意要编辑、否切探     | 特在受保护规  | 图中比较安全。 | (2) (2) (2) (2) (2) (2) (2) (2) (2) (2) | Ð         |           |            |        |         |           |                   |        |          |             |     |     | ×     |
| •                 |                    |         |                    |         |         |                                         |           |           |            |        |         |           |                   |        |          |             |     |     |       |
| P14 * :           | × √ fx             | new非英语  | 课程                 |         |         |                                         |           |           |            |        |         |           |                   |        |          |             |     |     | ¥     |
|                   | P                  |         | D                  | E I     | 5       | G                                       | U U       | 1.4       | 1.1        | K      | L a.    | I M I     | M                 | 0      | D        | 0           | I a |     | S 14  |
| 1 25              | 推省                 | 11.91   | 身份证号               | 41      | 應銀代码    | 未试计划编号                                  | - 考试类别    | 考场等       | 大枝形        | 式 考试方  | 式 考点编号  | 考点名称      | 考试时间              | 试验号    | 试卷名称     | <b>唐位</b> 号 | 24  | 留考  | 是否排着场 |
| 2 21211012100001  | 0311枝外考生001        | 男       | 23110316740532111X |         |         | 20211035                                | 学位英语考试    | 1001      | 纸考         | 闭袋     | 1108001 | 北京汽车技师:20 | 22-03-15 10:51:00 | newyy2 | nev丰英语课程 | 01          | 否   | 분   |       |
| 3 21211012100002  | 0311枝外考生002        | 文       | 23110316740532112X |         |         | 20211035                                | 学位英语考试    | 1001      | 纸考         | 闭袋     | 1108001 | 北京汽车技师120 | 22-03-15 10:51:00 | nevyy2 | nev丰英语课程 | 02          | 否   | 是   |       |
| 4 21211012100003  | 0311枝外考生003        | 男       | 23110316740532113X |         |         | 20211035                                | 学位英语考试    | 1001      | 纸考         | 闭卷     | 1108001 | 北京汽车技师120 | 22-03-15 10:51:00 | nevyy2 | nev丰英语课程 | 03          | 否   | 是   |       |
| 5 21211012100004  | 0311枝外考生004        | 女       | 23110316740532114X |         |         | 20211035                                | 学位英语考试    | 1001      | 纸弯         | 闭卷     | 1108001 | 北京汽车技师*20 | 22-03-15 10:51:00 | nevyy2 | nev丰英语课程 | 04          | 否   | 是   |       |
| 6 21211012100005  | 0311校外考生005        | 男       | 23110316740532115X |         |         | 20211035                                | 学位英语考试    | 1001      | 纸考         | 闭卷     | 1108001 | 北京汽车技师:20 | 22-03-15 10:51:00 | nevyy2 | nev丰英语课程 | 05          | 杏   | 是   |       |
| 7 21211012100006  | 0311校外考生006        | 女       | 23110316740532116X |         |         | 20211035                                | 学位英语考试    | 1001      | 纸考         | 闭卷     | 1108001 | 北京汽车技师:20 | 22-03-15 10:51:00 | nevyy2 | nev丰英语课程 | 06          | 否   | 是   |       |
| 8 21211012100007  | 0311枝外考生007        | 男       | 23110316740532117X |         |         | 20211035                                | 学位英语考试    | 1001      | 纸考         | 闲袋     | 1108001 | 北京汽车技师:20 | 22-03-15 10:51:00 | nevyy2 | nev事英语课程 | 07          | 否   | 분   |       |
| 9 21211012100008  | 0311枝外考生008        | 女       | 23110316740532118X |         |         | 20211035                                | 学位英语考试    | 1001      | 纸考         | 闭卷     | 1108001 | 北京汽车技师:20 | 22-03-15 10:51:00 | nevyy2 | nev丰英语课程 | 08          | 否   | 是   |       |
| 10 21211012100009 | 0311枝外考生009        | 男       | 23110316740532119X |         |         | 20211035                                | 学位英语考试    | 1001      | 纸考         | 闭卷     | 1108001 | 北京汽车技师120 | 22-03-15 10:51:00 | nevyy2 | nev丰英语课程 | 09          | 否   | 是   |       |
| 11 21211012100010 | 0311枝外考生010        | 女       | 23110316740532120X |         |         | 20211035                                | 学位英语考试    | 1001      | 纸弯         | 闭卷     | 1108001 | 北京汽车技师*20 | 22-03-15 10:51:00 | nevyy2 | nev丰英语课程 | 10          | 否   | 是   |       |
| 12 21211012100011 | 0311校外考生011        | 男       | 23110316740532121X |         |         | 20211035                                | 学位英语考试    | 1001      | 纸考         | 闭卷     | 1108001 | 北京汽车技师:20 | 22-03-15 10:51:00 | nevyy2 | nev丰英语课程 | 11          | 杏   | 是   |       |
| 13 21211012100012 | 0311校外考生012        | 女       | 23110316740532122X |         |         | 20211035                                | 学位英语考试    | 1001      | 纸考         | 闭袋     | 1108001 | 北京汽车技师:20 | 22-03-15 10:51:00 | nevyy2 | nev事英语课程 | 12          | 否   | 분   | L     |
| 14 21211012100013 | 0311枝外考生013        | 男       | 23110316740532123X |         |         | 20211035                                | 学位英语考试    | 1001      | 纸考         | 闲袋     | 1108001 | 北京汽车技师:20 | 22-03-15 10:51:00 | nevyy2 | nev丰英语课程 | 13          | 否   | 是   |       |
| 15 21211012100014 | 0311枝外考生014        | 女       | 23110316740532124X |         |         | 20211035                                | 学位英语考试    | 1003      | 纸考         | 开卷     | 1108001 | 北京汽车技师120 | 22-03-15 10:51:00 | nevyy1 | nev英语课程  | 01          | 否   | 是   |       |
| 16 21211012100015 | 0311枝外考生015        | 男       | 23110316740532125X |         |         | 20211035                                | 学位英语考试    | 1003      | 纸弯         | 开卷     | 1108001 | 北京汽车技师120 | 22-03-15 10:51:00 | nevyy1 | nev英语课程  | 02          | 否   | 是   |       |
| 17 21211012100016 | 0311校外考生016        | 女       | 23110316740532126X |         |         | 20211035                                | 学位英语考试    | 1003      | 纸考         | 开卷     | 1108001 | 北京汽车技师120 | 22-03-15 10:51:00 | nevyy1 | nev英语课程  | 03          | 否   | 是   |       |
| 18 21211012100017 | 0311校外考生017        | 與       | 23110316740532127X |         |         | 20211035                                | 学位英语考试    | 1003      | 纸考         | 开卷     | 1108001 | 北京汽车技师:20 | 22-03-15 10:51:00 | nevyyl | nev英语课程  | 04          | 否   | 是   |       |
| 19 21211012100018 | 0311校外考生018        | 女       | 23110316740532128X |         |         | 20211035                                | 学位英语考试    | 1003      | 纸考         | 开卷     | 1108001 | 北京汽车技师:20 | 22-03-15 10:51:00 | nevyyl | nev英语课程  | 05          | 否   | 분   |       |
| 20 21211012100019 | 0311枝外考生019        | 男       | 23110316740532129X |         |         | 20211035                                | 学位英语考试    | 1003      | 纸考         | 开卷     | 1108001 | 北京汽车技师:20 | 22-03-15 10:51:00 | nevyy1 | nev英语课程  | 06          | 否   | 是   |       |
| 21 21211012100020 | 0311枝外考生020        | 女       | 23110316740532130X |         |         | 20211035                                | 学位英语考试    | 1003      | 纸考         | 开卷     | 1108001 | 北京汽车技师120 | 22-03-15 10:51:00 | nevyy1 | nev英语课程  | 07          | 否   | 是   |       |
| 22 21211012100021 | 0311校外考生021        | 男       | 23110316740532131X |         |         | 20211035                                | 学位英语考试    | 1003      | 纸陶         | 开卷     | 1108001 | 北京汽车技师*20 | 22-03-15 10:51:00 | nevyy1 | nev英语课程  | 08          | 否   | 是   |       |
| 23 21211012100022 | 0311校外考生022        | 女       | 23110316740532132X |         |         | 20211035                                | 学位英语考试    | 1003      | 纸考         | 开卷     | 1108001 | 北京汽车技师:20 | 22-03-15 10:51:00 | nevyy1 | nev英语课程  | 09          | 否   | 是   |       |
| 24 21211012100023 | 0311校外考生023        | 男       | 23110316740532133X |         |         | 20211035                                | 学位英语考试    | 1003      | 纸考         | 开卷     | 1108001 | 北京汽车技师:20 | 22-03-15 10:51:00 | nevyy1 | nev英语课程  | 10          | 否   | 분   |       |
| 25 21211012100024 | 0311枝外考生024        | 女       | 23110316740532134X |         |         | 20211035                                | 学位英语考试    | 1003      | 纸考         | 开卷     | 1108001 | 北京汽车技师:20 | 22-03-15 10:51:00 | nevyy1 | nev英语课程  | 11          | 否   | 분   |       |
| 26 21211012100025 | 0311枝外考生025        | 男       | 23110316740532135X |         |         | 20211035                                | 学位英语考试    | 1003      | 纸考         | 开卷     | 1108001 | 北京汽车技师120 | 22-03-15 10:51:00 | nevyy1 | nev英语课程  | 12          | 否   | 是   |       |